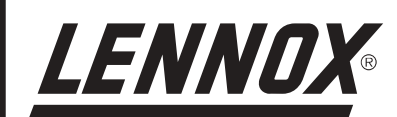

# **MANUEL D'INSTALLATION ET DE MAINTENANCE**

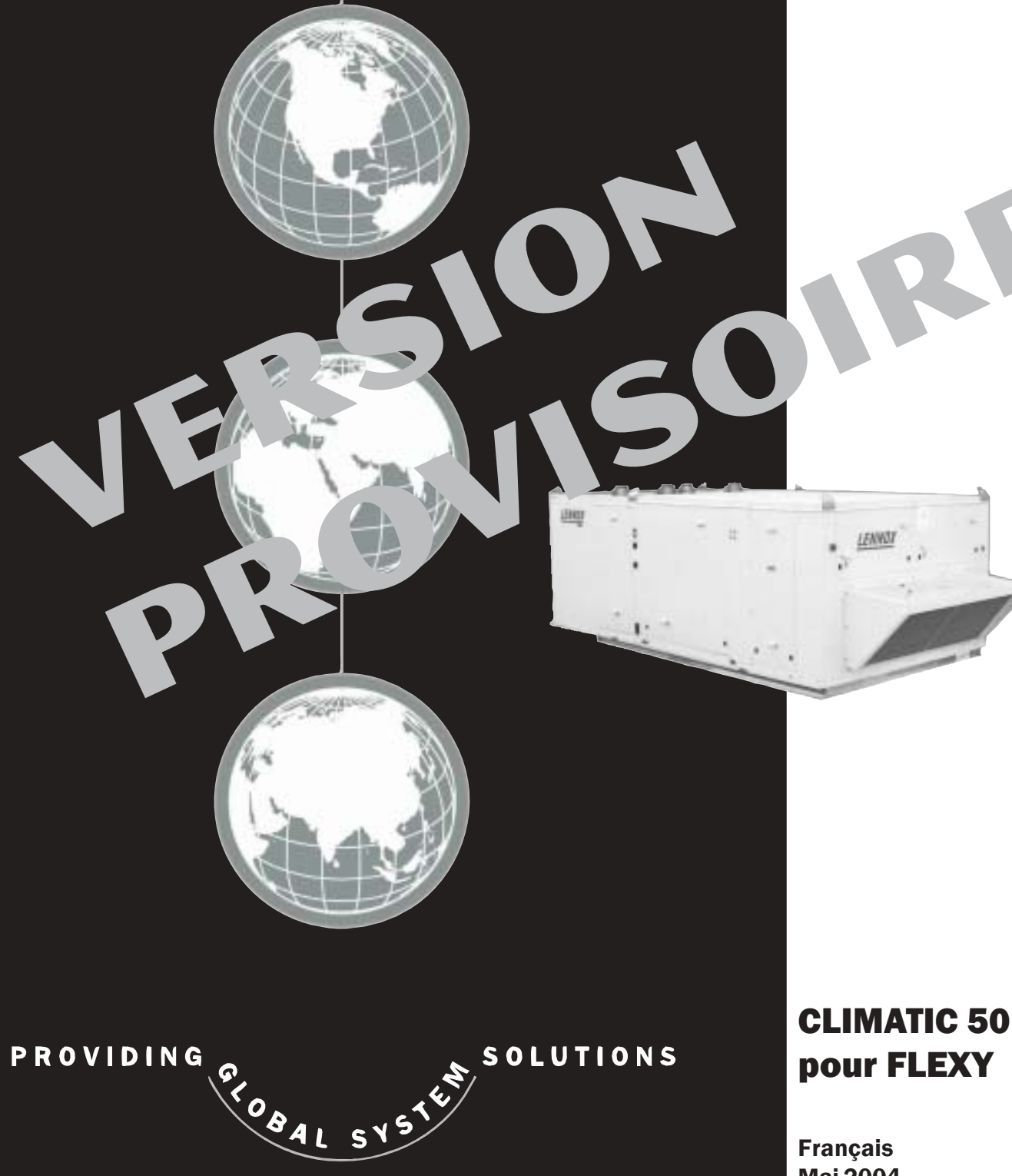

**pour FLEXY** 

Français Mai 2004

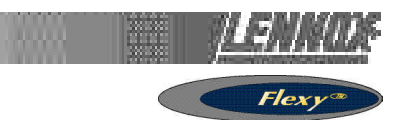

## MANUEL D'INSTALLATION ET MAINTENANCE

Ref. FLEXY-IOM-CL50-P-0504-F

Ce manuel s'applique aux modèles de ROOFTOPS suivants :

FCA 60 - FCA 70 - FCA 85 - FCA 100 - FCA 120 - FCA 140 - FCA 160 - FCA 190 FCK 60 - FCK 70 - FCK 85 - FCK 100 - FCK 120 - FCK 140 - FCK 160 - FCK 190 FHA 60 - FHA 70 - FHA 85 - FHA 100 - FHA 120 - FHA 140 - FHA 160 - FHA 190 FHK 60 - FHK 70 - FHK 85 - FHK 100 - FHK 120 - FHK 140 - FHK 160 - FHK 190 FDA 60 - FDA 70 - FDA 85 - FDA 100 - FDA 120 - FDA 140 - FDA 160 - FDA 190 FDK 60 - FDK 70 - FDK 85 - FDK 100 - FDK 120 - FDK 140 - FDK 160 - FDK 190 FGA 60 - FGA 70 - FGA 85 - FGA 100 - FGA 120 - FGA 140 - FGA 160 - FGA 190 FGK 60 - FGK 70 - FGK 85 - FGK 100 - FGK 120 - FGK 140 - FGK 160 - FGA 190

FXA 25 - FXA 30 - FXA 35 - FXA 40 - FXA 55 - FXA 70 - FXA 85 - FXA 100 - FXA 110 - FXA 140 - FXA 170 FXK 25 - FXK 30 - FXK 35 - FXK 40 - FXK 55 - FXK 70 - FXK 85 - FXK 100 - FXK 110 - FXK 140 - FXK 170

REMARQUES RELATIVES AUX UNITES EQUIPEES DE BRULEUR DE GAZ :

L'UNITE DOIT ETRE INSTALLEE CONFORMEMENT AUX REGLES LOCALES DE SECURITE ET NE PEUT ETRE UTILISEE QUE DANS UN ESPACE CORRECTEMENT VENTILE.

IL EST RECOMMANDE DE LIRE ATTENTIVEMENT LES INSTRUC-TIONS DU FABRICANT AVANT DE DEMARRER L'UNITE.

CE MANUEL CONCERNE UNIQUEMENT LES UNITES QUI AFFICHENT LES CODES SUIVANTS : **FR CH BE LU** 

Si ces symboles ne sont pas sur l'unité, consultez la documentation technique, dans laquelle vous trouverez des informations détaillées sur les éventuelles modifications à apporter lors de l'installation de l'unité en fonction des conditions d'emploi du pays.

All the technical and technological information contained in this manual, including any drawing and technical descriptions provided by us, remain the property of Lennox and must not be utilised (except in operation of this product), reproduced, issued to or made available to third parties without the prior written agreement of Lennox.

Les caractéristiques techniques et spécifications figurant dans cette notice sont données à titre indicatif. Le constructeur se réserve le droit de les modifier sans préavis ni obligation pour lui de modifier de façon identique les matériels déjà livrés.

LENNOX have been providing environmental solutions since 1895, our range of Baltic <sup>™</sup> rooftop continues to meet the standards that have made LENNOX a household name. Flexible design solutions to meet YOUR needs and uncompromising attention to detail. Engineered to last, simple to maintain and Quality that comes as standard. Information on local contacts at www.lennoxeurope.com.

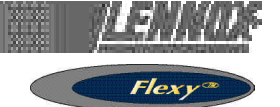

#### **CLIMATIC 50**

La nouvelle génération de contrôle à base de microprocesseur, le CLIMATIC™ 50, équipe la gamme de rooftops FLEXY.

Elle hérite de 15 ans de technologie et d'expérience sur le terrain de ses prédécesseurs, le CLIMATIC<sup>TM</sup> 1 et le CLIMATIC<sup>TM</sup> 2. LENNOX a utilisé la technologie la plus récente en termes d'éléments matériels et a développé un logiciel spécialement adapté aux applications rooftop, qui maximise le rendement et les performances.

#### LIAISONS DE COMMUNICATION

#### Maître/Esclave

Désormais, vous pouvez inter-connecter les rooftops ensemble (jusqu'à 12 unités) à l'aide d'un câble double paire blindé (0,75mm2, non fourni par Lennox) et utiliser ainsi différents modes de fonctionnement sans coût supplémentaire, conformément aux explications ci-après :

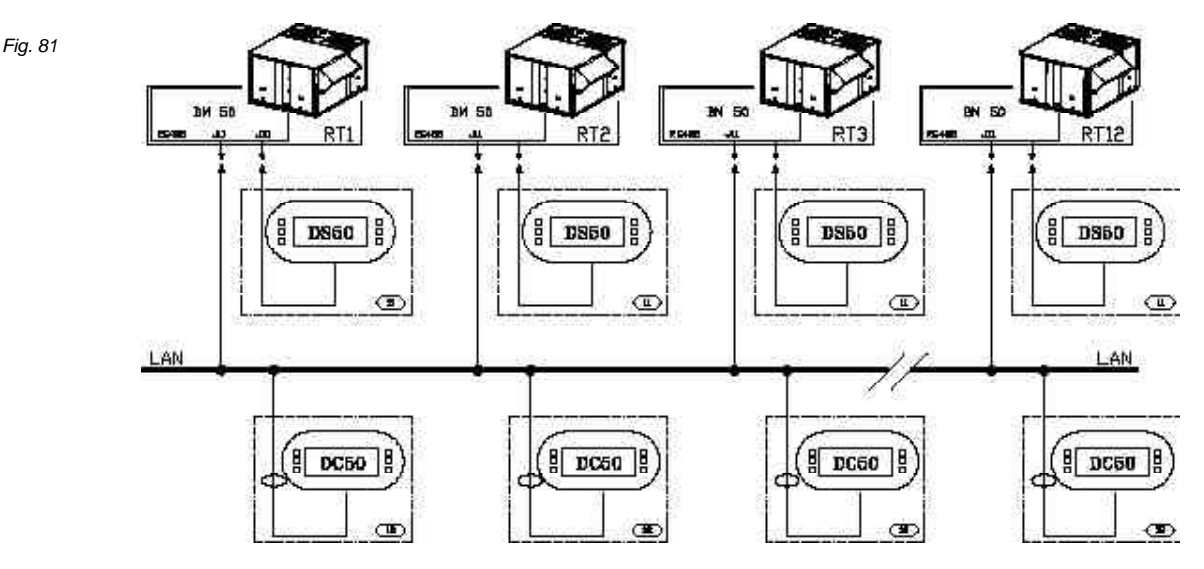

#### Tableau 7

|                                                    | VENTILATEUR       | CONSIGNE                                                             | PIECE<br>TEMP                          | REFRIGERATION<br>MODE CHAUFFAGE |
|----------------------------------------------------|-------------------|----------------------------------------------------------------------|----------------------------------------|---------------------------------|
| 1. Mode maître/esclave " total "                   | MAITRE            | MAITRE                                                               | MAITRE                                 | S/O                             |
| 2. Mode maître/esclave " température "             | MAITRE            | AUTONOME                                                             | MAITRE                                 | S/O                             |
| 3. Mode maître/esclave " moyenne "                 | MAITRE            | AUTONOME                                                             | MOYENNE                                | S/O                             |
| 4. Mode maître/esclave " réfrigération/chauffage " | AUTONOME          | AUTONOME                                                             | AUTONOME                               | MAITRE                          |
| 5. Mode secours                                    | Toutes les unités | sont autonomes, l'une des unité                                      | s est utilisée en d                    | cas de panne.                   |
| 6. Mode Secours tournant                           | Toutes les unités | sont autonomes, l'une des unité:<br>Cette unité de secours change to | s est utilisée en o<br>ous les jeudis. | cas de panne.                   |

\_1: Mode maître/esclave " total ":

le maître donne l'ordre de ventilation, la consigne et la température/humidité d'ambiance à tous les autres rooftops.

\_ 2 : Mode maître/esclave " température " :

le maître donne l'ordre de ventilation et la température/ humidité d'ambiance à tous les autres rooftops, mais ceuxci possèdent leur propre consigne.

3 : Mode maître/esclave " moyen " :

le maître donne l'ordre de ventilation, et la température/ l'humidité d'ambiance utilisée par tous les rooftops est la moyenne de tous les rooftops. Chacun d'entre eux possède sa propre consigne.

#### \_ 4 : Mode maître/esclave " réfrigération/chauffage " :

tous les rooftops sont autonomes, mais le mode de fonctionnement des esclaves doit être le même que celui du maître (réfrigération ou chauffage).

#### \_ 5 : Mode Secours :

l'un des rooftops constitue l'unité de secours utilisée en cas de panne d'un autre rooftop.

6 : Mode Secours tournant :

identique au précédent, à l'exception du fait que l'unité de secours change chaque mardi. De plus, la température et l'humidité extérieures communiquées aux rooftops peut être soit la moyenne des rooftops, soit la température/humidité externe du maître, ce qui permet d'utiliser une " station météo " pour la totalité du site.

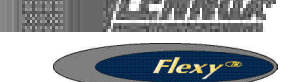

#### DS 50 : AFFICHAGE DE MAINTENANCE / DC 50 : AFFICHAGE COMFORT Fig. 82

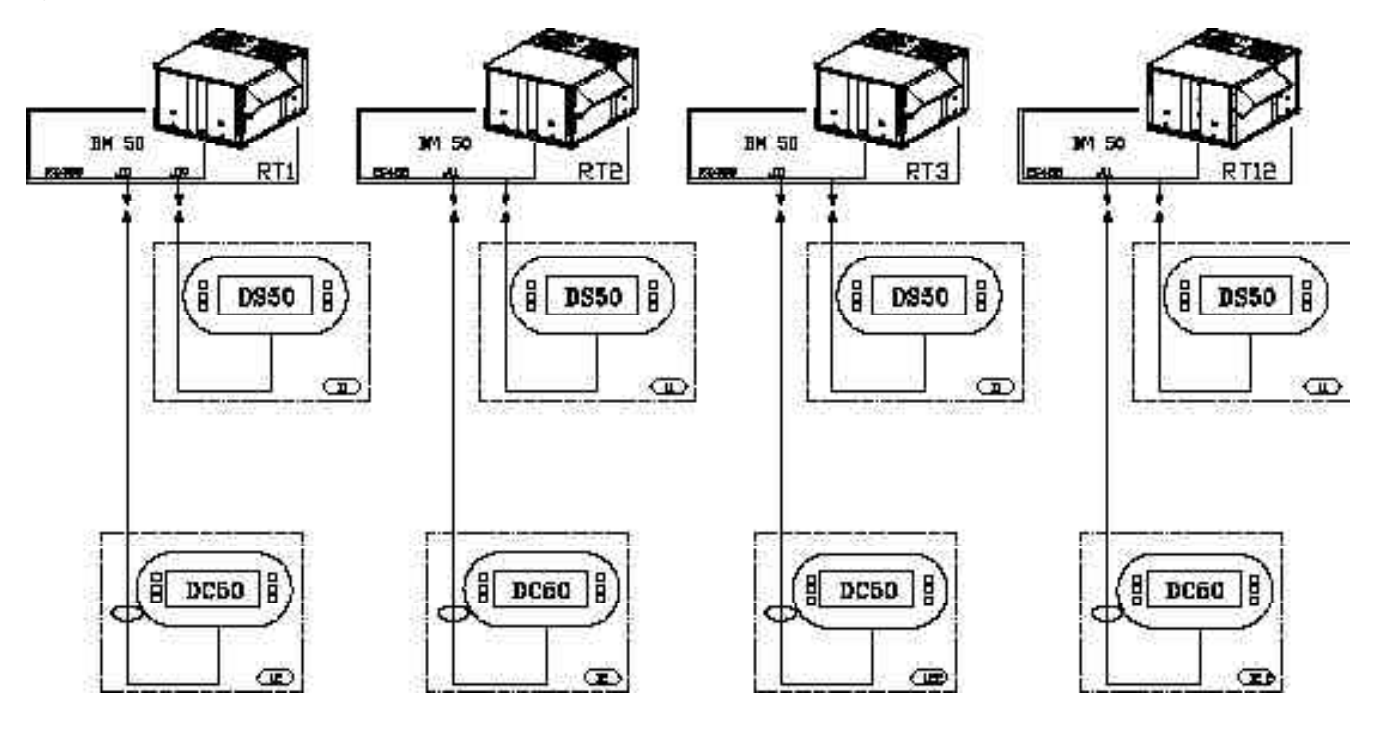

#### CLIMALINK / CLIMALOOK

Fig. 83

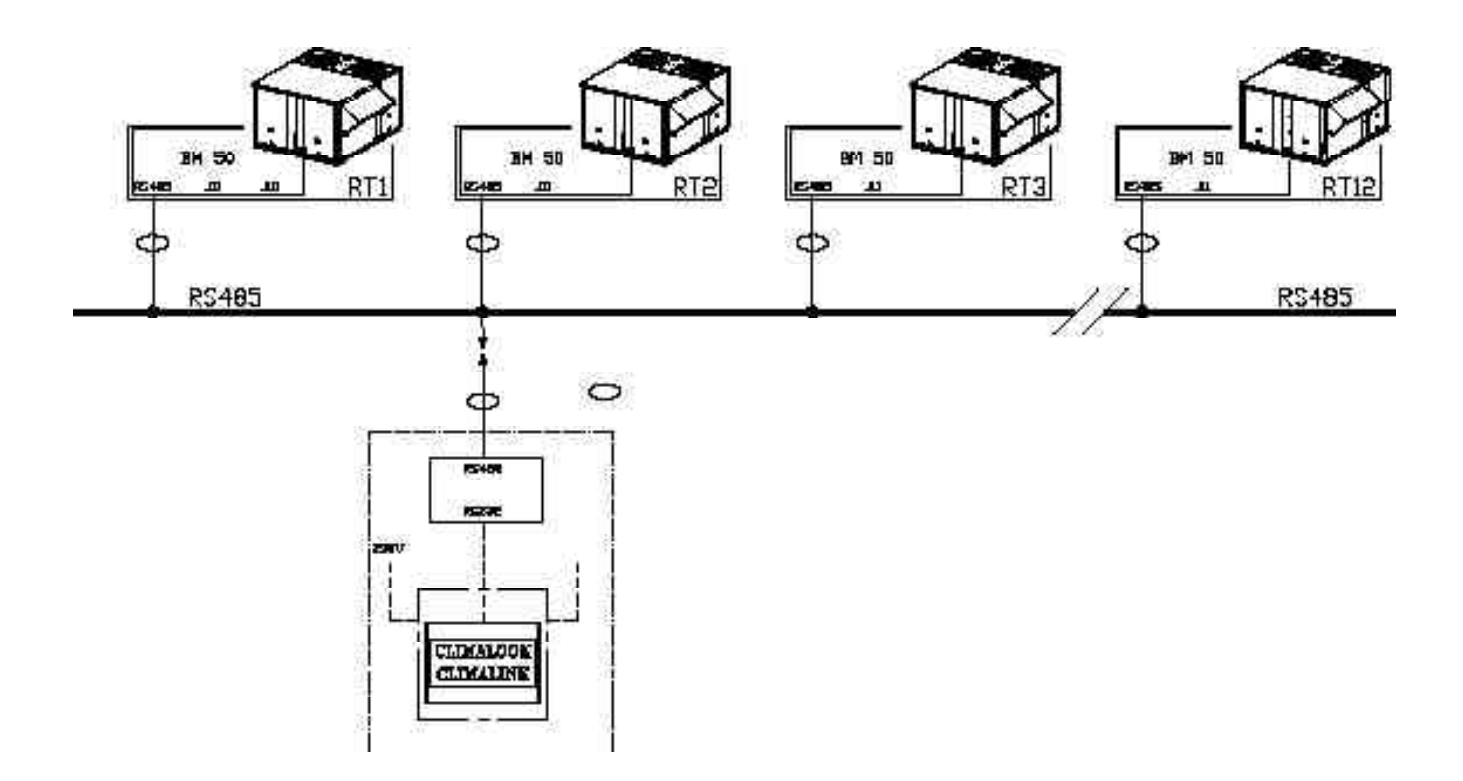

### FONCTIONS LOGICIELLES DE CONTRÔLE

#### FONCTIONS LOGICIELLES ET LOGIQUE DU CLIMATIC 50

Le CLIMATIC<sup>™</sup> 50 apporte une grande souplesse et la possibilité de contrôler plusieurs rooftops sur un même site. Enrichi d'un processeur 16 bits à 14 MHz et d'une mémoire flash de 2 méga-octets, le CLIMATIC<sup>™</sup> 50 a été conçu pour économiser de l'énergie et allonger la durée de fonctionnement de la famille FLEXY. Il est capable de contrôler 50 signaux de défaut et de gérer des algorithmes de sécurité qui génèrent différents signaux de défaut. En termes de confort, le CLIMATIC<sup>™</sup> 50 permet de bénéficier d'un contrôle PI innovant.

Le CLIMATIC<sup>™</sup> 50 offre une flexibilité incomparable. Par exemple, un utilisateur avancé peut s'aventurer au cœur de l'algorithme de régulation et régler la réactivité de l'algorithme PI ou déterminer les limites de la température de soufflage.

Le CLIMATIC<sup>™</sup> 50 intègre en standard 4 plages horaires programmables par jour sur 7 jours. Pour chacune des 4 plages, la consigne de chauffage, de froid, le débit minimum d'air neuf, le seuil de limite haute d'humidité et même les différentes autorisations de réfrigération et de chauffage peuvent être réglés.

Le CLIMATIC<sup>™</sup> 50 offre un éventail d'afficheurs à distance, en fonction des exigences du client et de l'application du système. Une fonction standard permet de définir des alarmes (réglables sur la valeur basse ou haute) relatives à la température et à l'humidité de la pièce.

#### LOGIQUE DU LOGICIEL DE CONTROLE

Avec le CLIMATIC<sup>™</sup> 50, Lennox se démarque du contrôle traditionnel étagé.

#### Facteur de puissance

Il est utilisé pour déterminer avec exactitude la puissance requise pour obtenir une réaction à la fois plus rapide et plus précise aux changements.

Le facteur de puissance représente un pourcentage de la puissance frigorifique ou calorifique totale.

#### Exemple :

Sur un rooftop à trois circuits dont deux compresseurs sur trois sont en fonctionnement, le facteur de puissance est égal à 66 %.

De la même façon, pour un rooftop à trois circuits équipé d'une résistance éléctrique modulaire fonctionnant à 20 % de sa capacité totale, le facteur de puissance (CF) est le suivant :

CF = 25 %+25 %+25 %+5 % = 80 %

Le facteur de puissance augmente, diminue ou est gelé, en fonction de la différence de température entre la consigne et la température ambiante, mais également selon les changements de température enregistrés dans cette pièce :

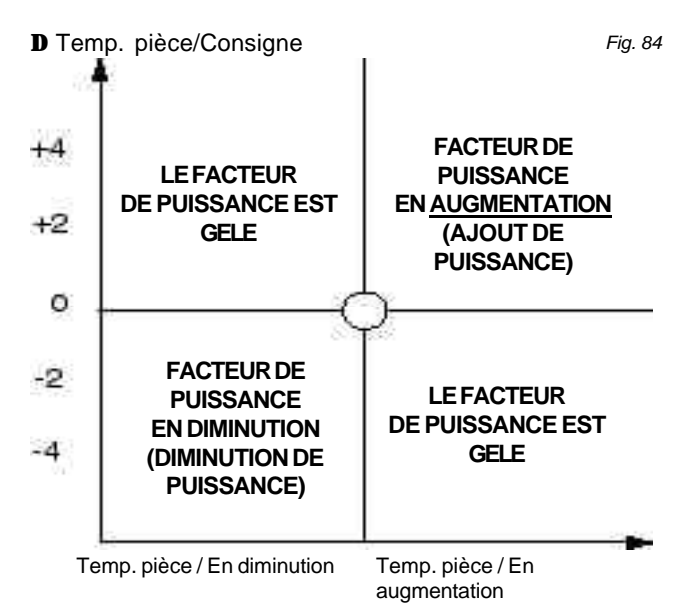

Exemple :

La consigne de la pièce est égale à 25 C pour une unité à 3 compresseurs.

|            |                 |         |      |      | Tableau 8 |
|------------|-----------------|---------|------|------|-----------|
| Delta      |                 |         |      |      |           |
| consignes  | B Pièce         | Cap.    | COMP | COMP | COMP      |
| d'une pièc | e Temp.         | facteur | 1    | 2    | 3         |
| +0         | En augmentation | 0%      | OFF  | OFF  | OFF       |
| +1         | En augmentation | 35%     | ON   | OFF  | OFF       |
| +2         | En augmentation | 70%     | ON   | ON   | OFF       |
| +3         | En augmentation | 100%    | ON   | ON   | ON        |
| +2         | En diminution   | 100%    | ON   | ON   | ON        |
| +1         | En diminution   | 100%    | ON   | ON   | ON        |
| 0          | En diminution   | 100%    | ON   | ON   | ON        |
| -1         | En diminution   | 60%     | ON   | ON   | OFF       |
| 0          | En augmentation | 60%     | ON   | ON   | OFF       |

#### Réactivité.

La réactivité détermine la vitesse à laquelle le facteur de puissance doit évoluer.

Elle est exprimée en pourcentage de puissance / >Degrés °C (\* Temp. ambiante /Consigne/minute)

#### Exemple :

Si la réactivité est égale à 3 % / °C / min

On obtient :

un facteur de puissance pouvant passer de 0 à 30 % en 10 minutes si \* Temp. ambiante /Consigne = 1 C

ou encore un facteur de puissance pouvant passer de 0 à 60 % en 4 minutes si \* Temp. ambiante /Consigne = 5 C

La réactivité peut être réglée sur le CLIMATIC<sup>™</sup> 50. Plus la réactivité est importante, plus le rooftop réagit rapidement aux changements.

Le tableau ci-dessous illustre l'effet d'une modification de la réactivité sur le facteur de puissance : Il met en évidence qu'avec une augmentation de la réactivité, l'unité atteint la consigne plus rapidement, mais que cela s'accompagne d'une consommation d'énergie (facteur de puissance) plus élevée.

| REACTIVITE: 3 |      |      | Tableau 9 |
|---------------|------|------|-----------|
| DELTA +5      | 15%  | 75%  | 100%      |
| DELTA +3      | 9%   | 45%  | 90%       |
| DELTA +1      | 1%   | 15%  | 30%       |
|               | 1MIN | 5MIN | 10MIN     |

| REACTIVITE:6 |      |      | Tableau 10 |
|--------------|------|------|------------|
| DELTA +5     | 30%  | 100% | 100%       |
| DELTA+3      | 18%  | 90%  | 100%       |
| DELTA+1      | 2%   | 30%  | 60%        |
|              | 1MIN | 5MIN | 10MIN      |

#### AUTRES CARACTERISTIQUES

#### **Consigne dynamique**

Cette caractéristique permet d'obtenir une modification de la consigne en fonction de la température extérieure.

#### Exemple :

Si la consigne est égale à 25 C

et que la consigne dynamique est égale à 6 C,

la température extérieure est alors la suivante : 31°C (25°C + 6°C) ; la consigne suit la température extérieure en observant une différence de 6 C.

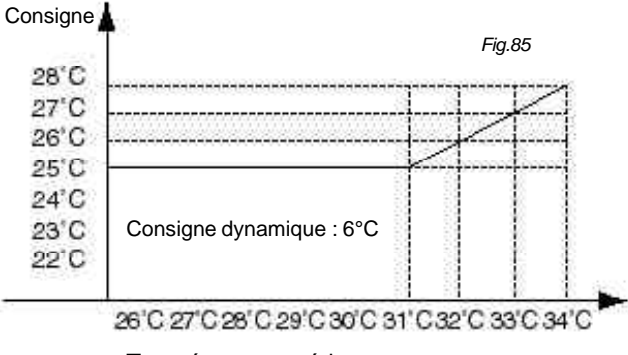

Température extérieure

Si vous ne souhaitez pas utiliser cette fonction, attribuez à l'option de consigne dynamique la valeur 99

#### Plages horaires et programmation

Pour le Climatic50, la programmation des plages horaires a été entièrement revue.

Le premier jour de la semaine est le lundi.

Commutation automatique hiver/été.

Mode Inoccupé de un à sept jours.

Trois zones occupées et une zone inoccupée par jour.

Pour chaque zone, une série de consignes et d'options peut être réglée ou sélectionnée, en fonction du type d'afficheur utilisé.

| LI         | STE DES C   | ONSIGNES<br>PAR ZONE | S AF | FICH | IAGE<br>ORT | AF<br>M/ | FICHAGE |
|------------|-------------|----------------------|------|------|-------------|----------|---------|
| TEMPERATU  | JRE AMBIA   | NTE                  |      | ~    |             |          | 0 ·     |
| (          | Consigne    | moyenne              | ;    | Οι   | 11          |          | Oui     |
| Co         | onsigne d   | ynamique             | )    | Οι   | ii          |          | Oui     |
|            | Consign     | e de froic           | 1    | 0    |             |          | Oui     |
| Con        | signe de    | chauffage            | )    | 0    |             |          | Oui     |
| Р          | riorité de  | chauffage            | )    | 0    |             |          | Oui     |
| RECHAUF    | FAGE AIR N  | NEUF activé          | è    | 0    |             |          | Oui     |
| Р          | riorité de  | chauffage            | ;    | 0    |             |          | Oui     |
|            | ŀ           | HUMIDITE             |      |      |             |          |         |
|            | Déshum      | idificatior          | 1    | 0    |             |          | Oui     |
|            | Hum         | idificatior          | )    | 0    |             |          | Oui     |
| AUTORISA   | TION        |                      |      |      |             |          |         |
|            | Mode Fre    | e Cooling            | 1    | 0    |             |          | Oui     |
|            | Air neu     | If par CO2           | 2    | 0    |             |          | Oui     |
| Réfrig     | gération m  | nécanique            | ;    | 0    |             |          | Oui     |
| Ch         | auffage n   | nécanique            | ;    | 0    |             |          | Oui     |
| (          | Chauffage   | auxiliaire           | )    | 0    |             |          | Oui     |
| AUTRE      |             |                      |      |      |             |          |         |
| Mode venti | lateur:On / | / Off / Auto         | )    | 0    |             |          | Oui     |
| Mini       | imum d'ai   | r neuf (%)           | )    | Οι   | ii          |          | Oui     |
| PROGRAM    | IMATION     |                      |      |      |             |          |         |
| Début d    | le zone ch  | naque jour           | r    | Οι   | Ji          |          | Oui     |
| Table 12   | 8h          | n00 12h              | 00   | 14h  | 100         | 20ł      | n00     |
| Lundi      | Inoc.       | ZA                   | ZB   |      | ZC          | )        | Inoc.   |
| Mardi      |             |                      |      |      |             |          |         |
| Mercredi   |             |                      |      |      |             |          |         |
| Jeudi      |             |                      |      |      |             |          |         |
| Vendredi   |             |                      |      |      |             |          |         |
| Samedi     |             |                      |      |      |             |          |         |
| Dimanche   |             |                      |      |      |             |          |         |

Tableau 11

Chaque zone est déterminée par son heure de début.

#### Modes forcés

Dérogation 3 heures

Vous pouvez forcer une dérogation de consignes pendant trois heures sur le CLIMATICTM50 :

Grâce à cette fonction, vous pouvez imposer pendant une période de trois heures une nouvelle consigne de température ambiante et une certaine quantité d'air neuf. A la fin de cette période ou avant, les paramètres d'origine sont rétablis grâce à l'annulation de la dérogation avec un afficheur.

#### Zone inoccupée forcée.

Vous pouvez forcer les paramètres de la zone inoccupée pour une période maximale de sept jours. A la fin de cette période ou avant, les paramètres d'origine sont rétablis grâce à l'annulation du mode forcé inoccupé au niveau de l'afficheur.

#### Priorités de chauffage

Vous pouvez définir des priorités de chauffage en fonction de la température extérieure.

#### Exemple :

Vous pouvez décider, dans un souci d'économie d'énergie, que la pompe à chaleur d'une unité mixte fonctionne jusqu'à 10°C et passe au mode gaz en deçà de cette valeur.

## FONCTIONS LOGICIELLES DE CONTRÔLE

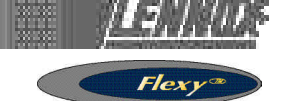

#### Démarrage échelonné

Après une coupure de courant, vous pouvez obtenir le redémarrage des unités de façon échelonné afin d'éviter les surcharges.

Les unités n'ont pas besoin d'être reliées, elles doivent simplement disposer d'une adresse fournie pendant la mise en service, ce qui leur permettra de redémarrer 10 secondes multiplié par leur "numéro d'adresse" après le rétablissement du courant.

#### Exemple :

Si une unité porte l'adresse N°3, elle redémarrera 30 secondes (3 x 10 secondes) après la reprise du courant.

#### Réglage de l'air neuf sur l'économiseur

Le volume réel d'air neuf introduit dans le système n'est pas toujours proportionnel au pourcentage d'ouverture du registre d'air neuf. Cela se vérifie tout particulièrement lorsque le système de gaine de refoulement a été dimensionné de façon à produire une perte de charge excessive.

Cela se traduit par l'introduction dans le système d'une quantité d'air neuf excessive, et donc par une augmentation du coût d'exploitation du système.

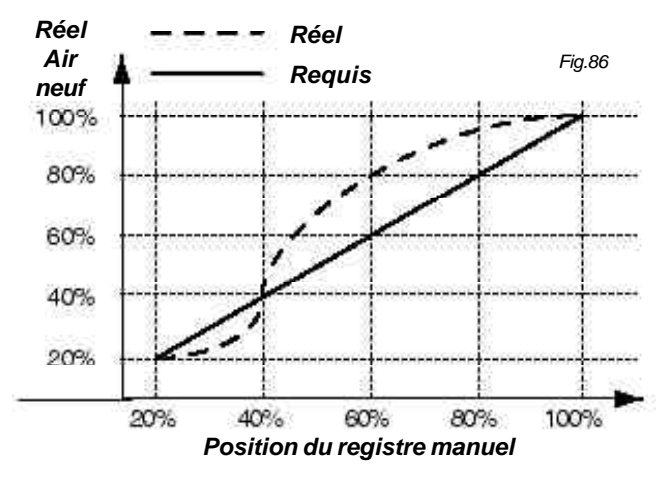

Le contrôle de l'air neuf s'effectue désormais grâce à l'utilisation de trois capteurs de température : un dans le soufflage, un dans le flux d'air traité et le dernier pour la température extérieure.

A l'aide de ces trois capteurs, le Climatic50 calcule et mémorise le pourcentage exact d'air neuf pour chaque position du registre.

$$\mathsf{T}_{\mathsf{soufflage}} = \mathsf{T}_{\mathsf{air repris}} \times \mathscr{W}_{\mathsf{Air repris}} + \mathsf{T}_{\mathsf{air neuf}} \times \mathscr{W}_{\mathsf{air neuf}}$$

Cette séquence de réglage doit avoir lieu périodiquement, lorsque tous les systèmes de réfrigération ou de chauffage sont à l'arrêt.

#### Dégivrage dynamique

Cette nouvelle fonction brevetée (INPI 91.033.063) permet à l'unité de démarrer le cycle de dégivrage lorsque cela est nécessaire uniquement.

Pour cela, la différence de température entre la batterie et l'air extérieur est mesurée.

Le dégivrage démarre peu après la détection par le Climatic 50 du point où la pente atteint une valeur maximale.

Le cycle de dégivrage se termine dès que l'une de ces deux conditions est remplie :

- + Trois relances de dégivrage max.
- + 4 minutes.

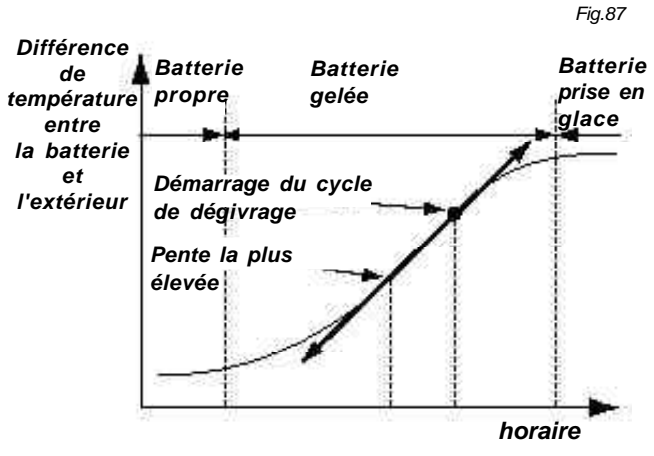

#### Dégivrage alterné (Optionnel sur les tailles 85-100)

Toutes les unités FLEXY à circuit double sont équipées en standard d'un système de dégivrage alterné.

Lorsque l'un des circuits est en cours de dégivrage, le deuxième fonctionne en mode pompe à chaleur. Cela réduit l'utilisation coûteuse d'une résistance électrique pour le maintien de la température de soufflage à un niveau acceptable de confort pendant les cycles de dégivrage.

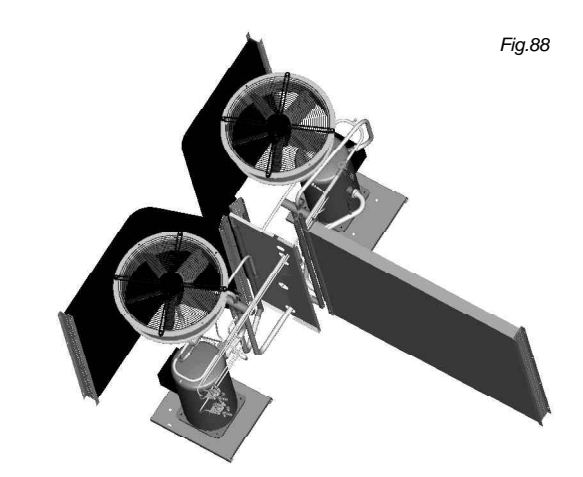

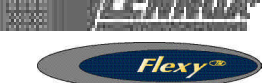

#### INTERFACES DE CONTROLE ET AFFICHAGES DC50 COMFORT

Il s'agit d'un contrôleur distant destiné aux clients non techniciens. Cet affichage fournit des informations telles que le mode de fonctionnement de l'unité, l'état du ventilateur, la consigne, le pourcentage d'air neuf ou la température de l'air extérieur.

Il peut être utilisé pour modifier la programmation des différentes plages horaires, la consigne de température et le pourcentage d'air neuf de chaque zone. Il permet également de définir un contrôle pendant 3 heures et d'utiliser le mode forcé inoccupé pendant 7 jours maximum. Il affiche l'heure réelle et les différents signaux de défaut.

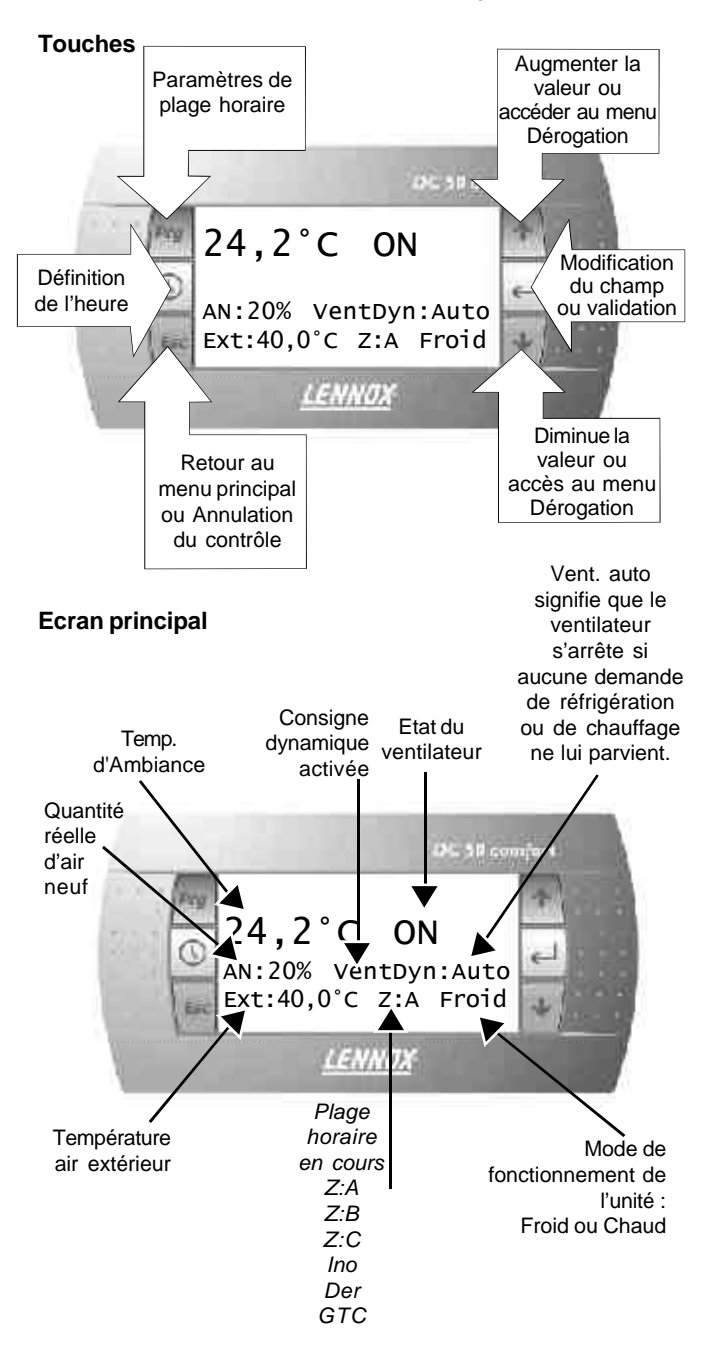

#### Dérogation 3 heures :

Ecran principal :

Dans le menu principal, appuyez sur l'une des deux touches verticales, comme illustré ci-dessous :

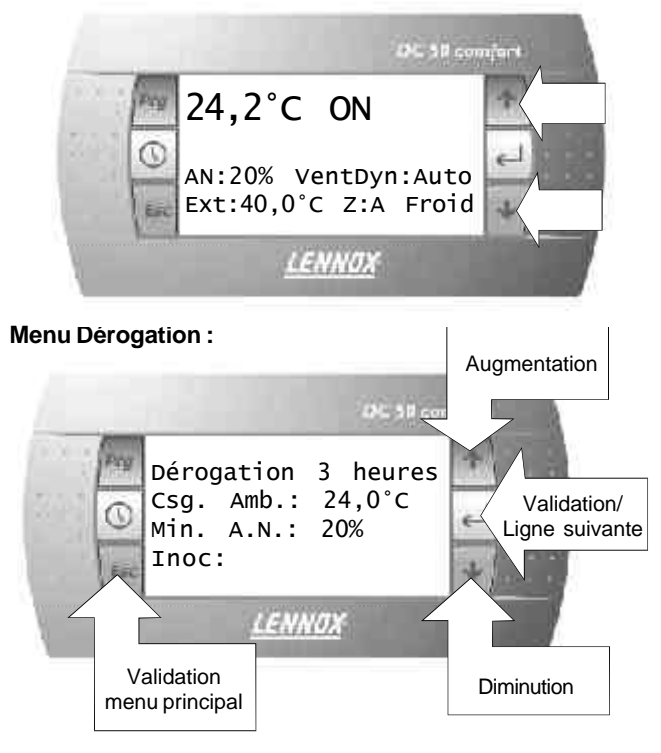

Si aucune opération n'a lieu, le menu principal s'affiche de nouveau après un délai de 15 secondes.

#### Zone inoccupée forcée :

Dans le menu Dérogation, sélectionnez "inoc" puis validez. Période d'inoccupation de 7 jours maximum (à compter du jour en cours).

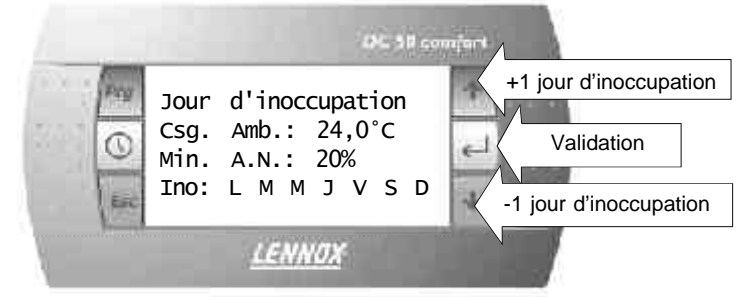

#### Menu Horloge :

Dans le menu principal, appuyez sur la touche correspondant à l'horloge pour faire apparaître le menu suivant :

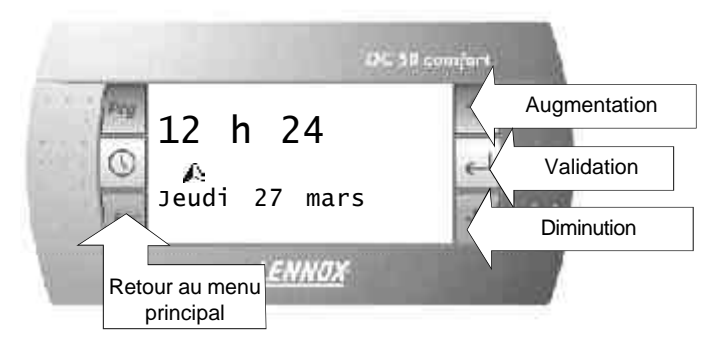

## INTERFACE DE CONTRÔLE DU DC50

#### Menu "Plage horaire"

Dans le menu principal, appuyez sur la touche "Prg" pour faire apparaître le menu suivant :

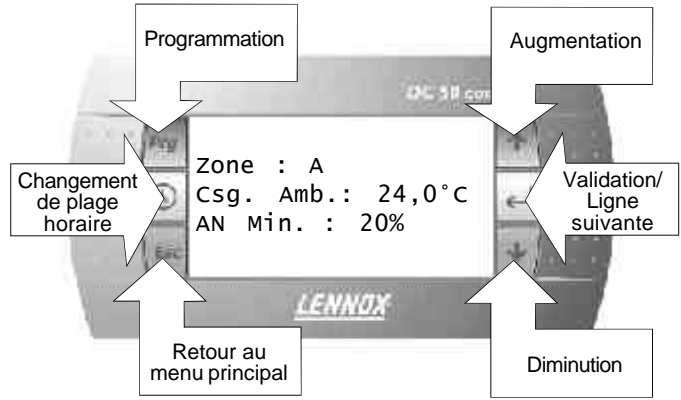

Si aucune opération n'a lieu, le menu principal s'affiche de nouveau après un délai de 15 secondes.

#### Menu "Programmation"

Pour accéder au menu Programmation, ouvrez le menu Plage horaire ou appuyez de nouveau sur la touche "Prg".

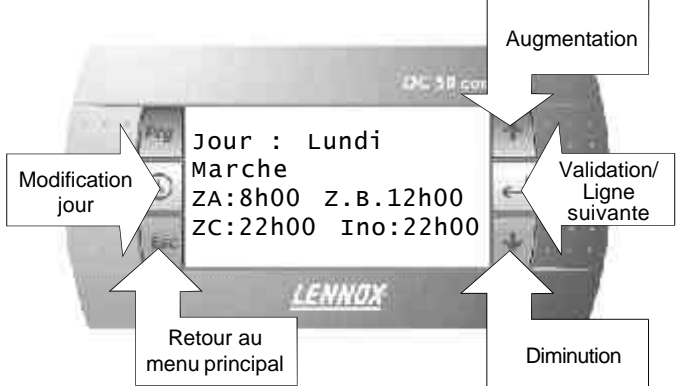

#### **Ecran Alarmes**

Alerte filtres : Toutes les touches sont verrouillées ; le seul moyen de quitter cet écran consiste à nettoyer le filtre.

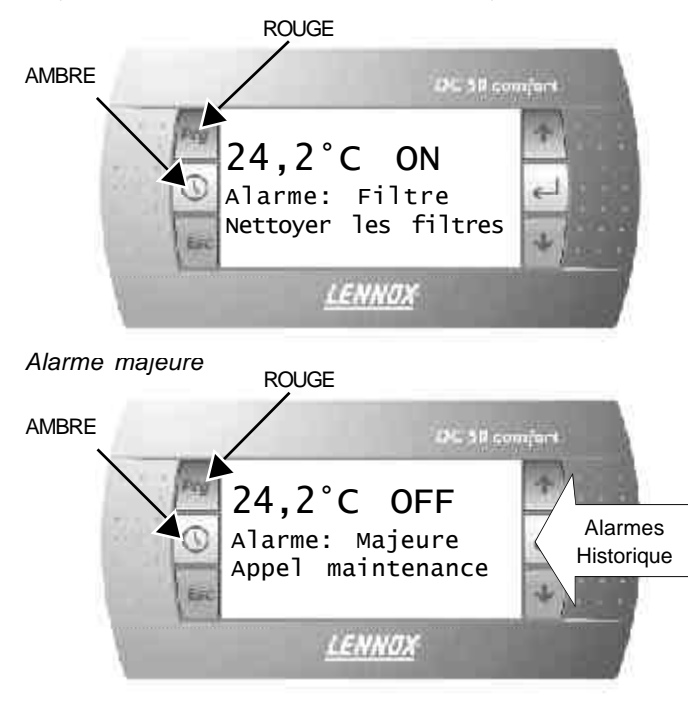

Page 8 - ROOFTOP FLEXY Series -PROVISIONAL 0504 - F

#### Menu Historique des alarmes

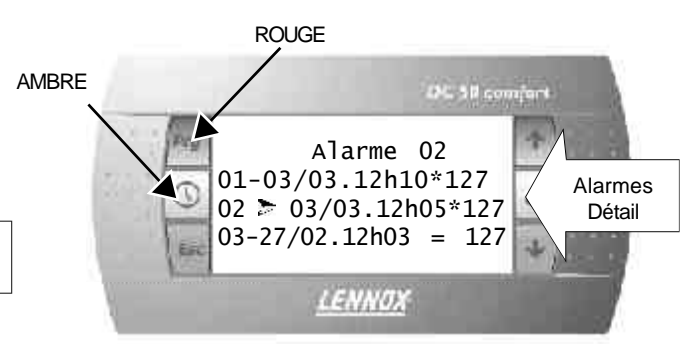

Vous pouvez taire detiler les elements de ce menu a l'aide des flèches, puis sélectionner un message d'alarme en appuyant sur la touche Entrée.

#### Détails des alarmes

Ce menu permet d'afficher des informations détaillées sur la panne sélectionnée, comme illustré ci-dessous :

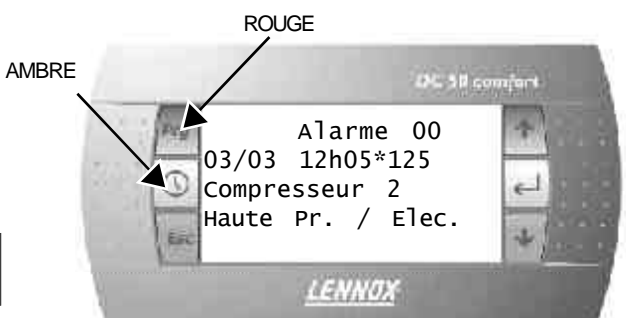

#### Mise en marche/arrêt de l'unité

Si vous appuyez sur la touche Entrée dans le menu principal, le message suivant apparaît :

AVERTISSEMENT : Si vous arrêtez l'unité, toutes les protections de sécurité seront désactivées

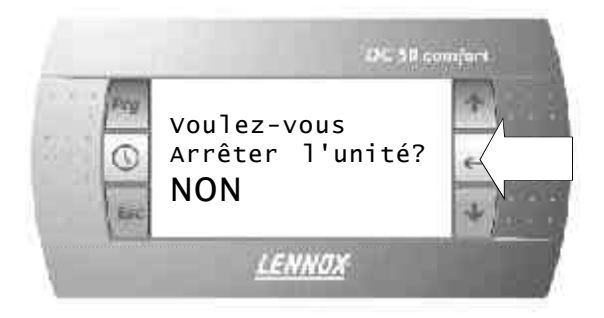

Affichez "YES", puis appuyez de nouveau sur la touche Entrée si vous souhaitez arrêter l'unité.

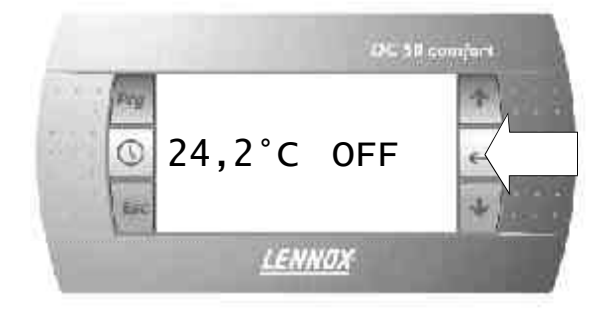

Pour la remettre en marcne, il suffira ensuite d'appuyer encore une fois sur la touche Entrée.

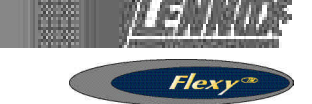

#### AFFICHAGE DE MAINTENANCE DU DS50

Ce nouvel afficheur maintenance de type plug and play peut aussi être installé à distance.

Si vous branchez le DS50, cela arrête un DC50

(💓00)01

-ÅLARME

2-Données

3-Consignes

Menu principal (0000)

ZoneA 12h44

Mardi

LENNOX

Avril 03

#### Défilement des menus vers le bas

Pour vous déplacer dans l'arborescence des menus, vous pouvez utiliser les flèches. L'option sélectionnée s'affiche alors en MAJUSCULES. Vous pouvez la sélectionner en appuyant sur la touche Entrée ou sur la touche de sélection.

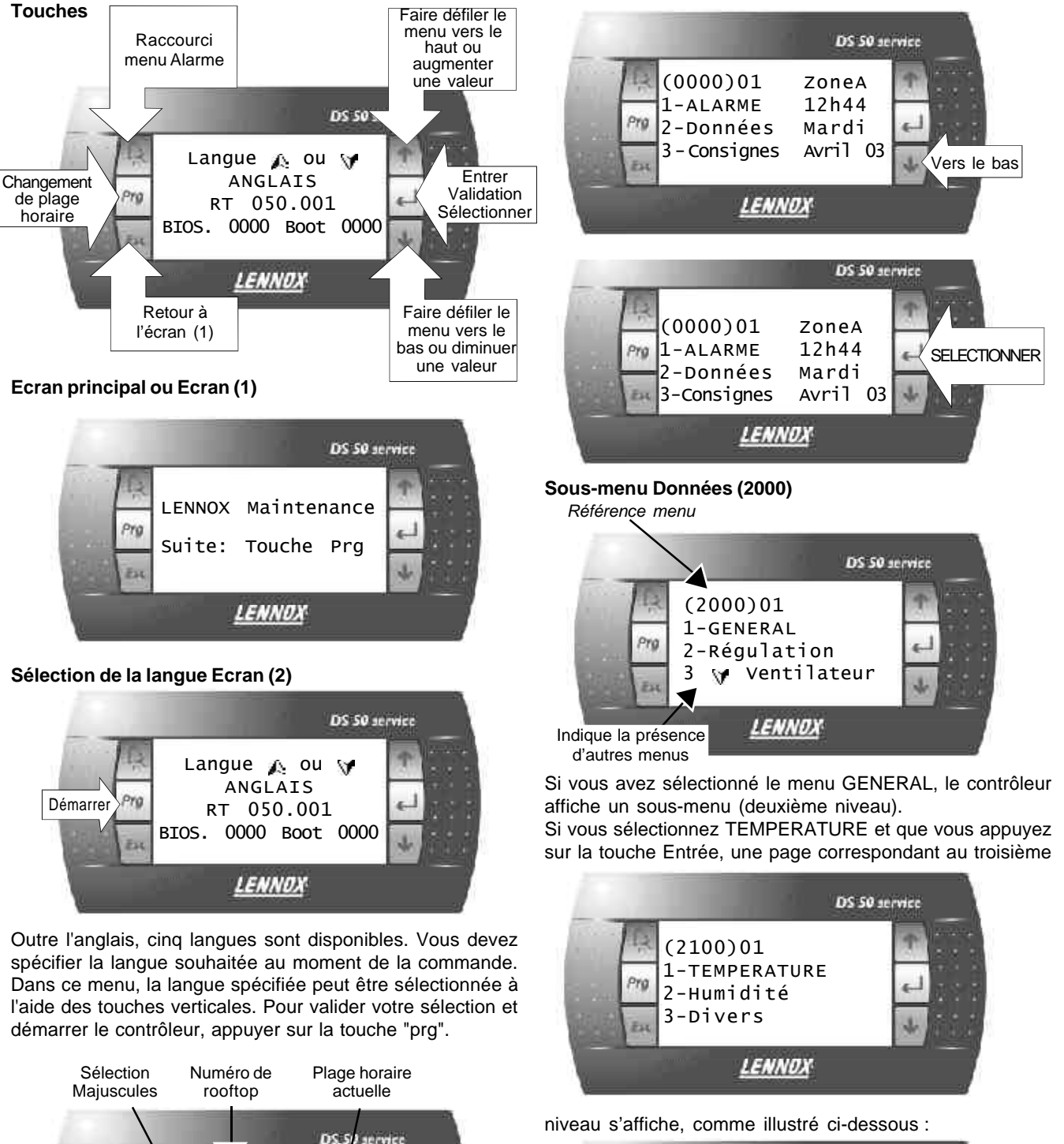

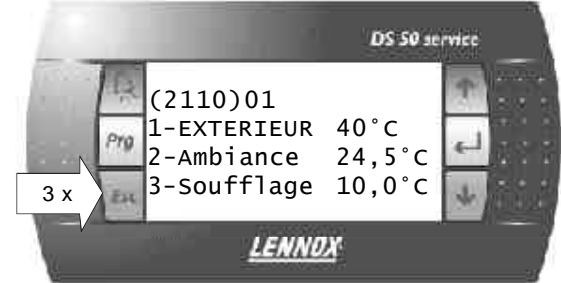

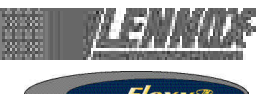

A tout moment, vous pouvez appuyer sur la touche "ESC" pour remonter d'un niveau dans l'arborescence des menus. Dans l'exemple ci-dessus, vous devez appuyer 3 fois sur la touche "ESC" pour revenir au menu principal (0000).

Si vous appuyez sur la touche "ESC", cela annule les modifications apportées aux valeurs de la page de paramètres ouverte.

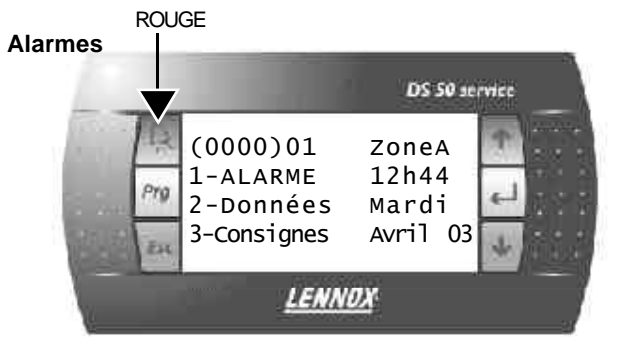

Pour choisir le menu Alarmes, utiliser les flèches puis appuyer sur la touche Entrée.

L'historique des défauts s'affiche dans la page (1000) :

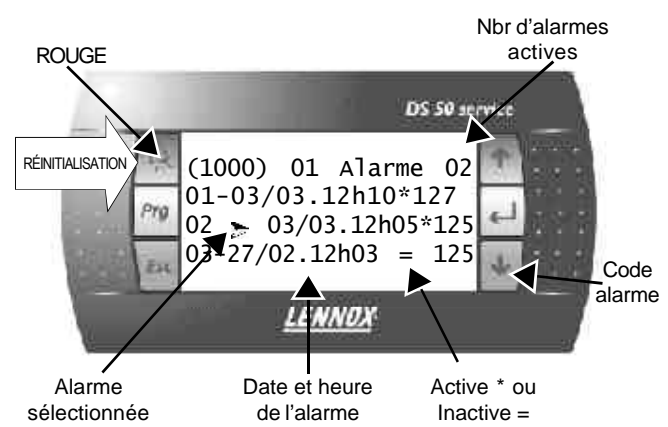

Si vous appuyez sur la touche "ALARME", cela réinitialise toutes les alarmes.

Le nombre d'alarmes actives revient à 0, aucune alarme active ne s'affiche dans le menu et la touche symbolisée par une cloche est désactivée.

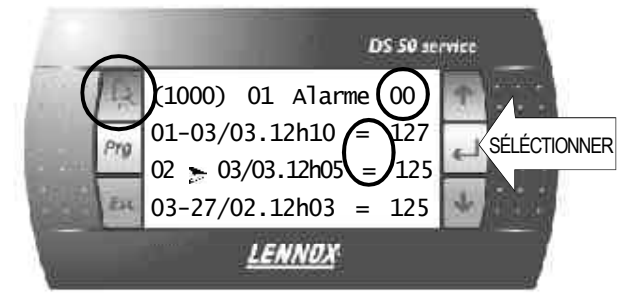

Si vous appuyez sur la touche Entrée, les détails de l'alarme sélectionnée s'affichent.

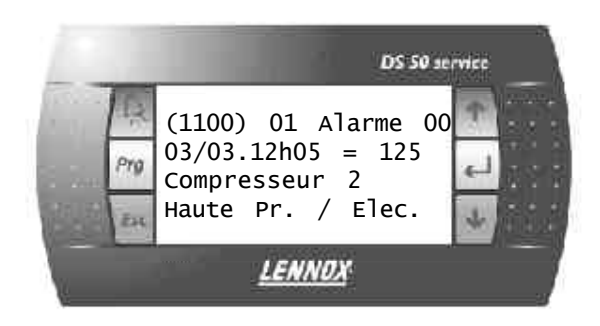

#### Réglage de l'horloge

Pour accéder au menu de réglage de l'horloge, choisir dans le menu principal le menu "CONSIGNES", puis naviguer dans les sous-menus jusqu'à ce que la page (3120) s'affiche.

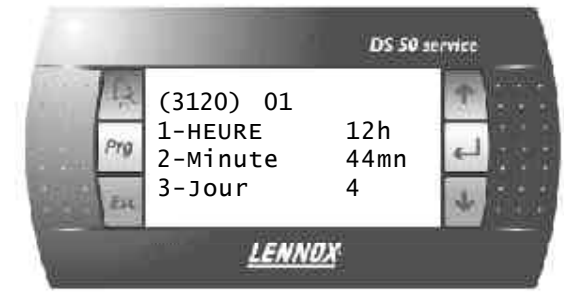

Si vous sélectionnez HEURE, la page 3121 s'affiche, comme illustré ci-dessous :

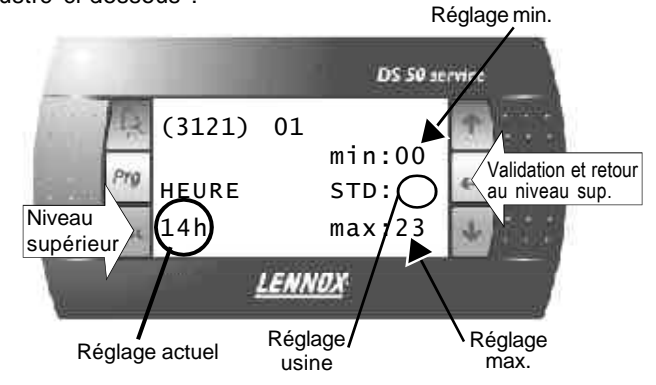

#### Réglage de la plage horaire

Dans le Menu principal (0000), naviguer dans les sousmenus et afficher "CONSIGNES", Réglage de la plage horaire (3310).

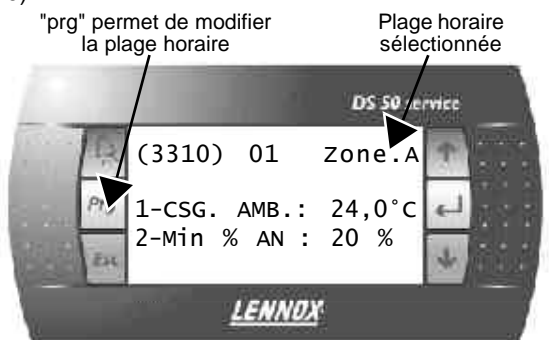

Dans cette page, appuyer sur la touche "prg" pour modifier la plage horaire. Si vous sélectionnez "CSG. AMB.", cela affiche la consigne applicable à la plage horaire indiquée dans l'angle supérieur.

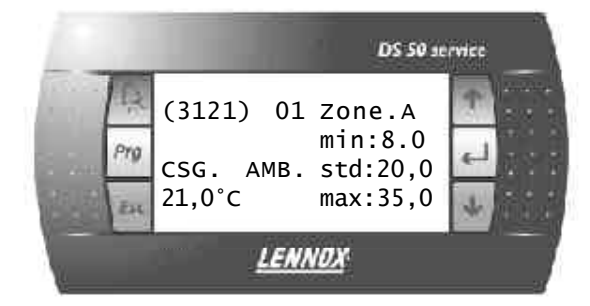

Si vous appuyez sur la touche "prg", cela valide les modifications apportées et vous permet d'accéder à la plage horaire suivante. En revanche, si vous appuyez sur la touche "ESC", les modifications apportées ne sont pas validées et vous revenez au niveau supérieur de l'arborescence des menus.

Tableau 13

-

| Ecran p.  | Code | Description                                              | Code                 | Description    | Code | Description                                                                          | Code | UNITE                                                    | Min. | Usine Max |
|-----------|------|----------------------------------------------------------|----------------------|----------------|------|--------------------------------------------------------------------------------------|------|----------------------------------------------------------|------|-----------|
| 1-Alarme  | 1000 | 1-(date).(Temps)<br>2-(date).(Temps)<br>3-(date).(Temps) | 1100<br>1200<br>1300 |                |      |                                                                                      |      |                                                          |      |           |
| 2-Données | 2000 | 1-Général                                                | 2100                 | 1-Température  | 2110 | Extérieur<br>Ambiance<br>Soufflage<br>refoulement                                    |      | °C<br>°C<br>°C<br>°C                                     |      |           |
|           |      |                                                          |                      | 2-Humidité     | 2120 | Extérieur<br>Ambiance<br>Extérieur<br>Ambiance                                       |      | %.<br>%.<br>g/kg<br>g/kg                                 |      |           |
|           |      |                                                          |                      | 3-Divers       | 2130 | Pr. Air<br>CO2<br>c. Ma/Ar<br>c. Réarm.<br>c. Inoc.                                  |      | Pa<br>ppm<br>On/Off<br>On/Off<br>On/Off                  |      |           |
|           |      |                                                          |                      | 4-Configurable | 2140 | Temp. 1<br>Temp. 2<br>Temp. 3<br>Temp. 4<br>Humi. 1<br>Humi. 2<br>Humi. 3<br>Humi. 4 |      | °C<br>°C °C<br>°C<br>%.<br>%.<br>%.<br>%.                |      |           |
|           |      |                                                          |                      | 5-Configurable | 2150 | Contact 1<br>Contact 2<br>Contact 3<br>Contact 4<br>Contact 5<br>Contact 6           |      | On/Off<br>On/Off<br>On/Off<br>On/Off<br>On/Off<br>On/Off |      |           |
|           |      |                                                          |                      | 6-Configurable | 2160 | Relais 1<br>Relais 2<br>Relais 3<br>Relais 4<br>Relais 5                             |      | On/Off<br>On/Off<br>On/Off<br>On/Off<br>On/Off           |      |           |
|           |      | 2-Régulation                                             | 2200                 | 1-Ambiance     | 2210 | Csg Froid<br>Csg Chaud<br>Capa. Fr.<br>Capa. Ch.<br>c. Dél. Fr.<br>c. Dél. Ch.       |      | °C<br>°C<br>%<br>On/Off<br>On/Off                        |      |           |
|           |      |                                                          |                      | 2-Réchauf.     | 2220 | Consigne<br>Capacité                                                                 |      | °C<br>%                                                  |      |           |
|           |      |                                                          |                      | 3-Humidité     | 2230 | Csg Déshu<br>Csg Humid<br>Capa. DU.<br>Capa. Hu.                                     |      | %<br>%<br>%                                              |      |           |
|           |      |                                                          |                      | 4-TCB          | 2240 | c. g<br>c. Y1<br>c. Y2<br>c. W1<br>c. W2<br>c. B                                     |      | On/Off<br>On/Off<br>On/Off<br>On/Off<br>On/Off<br>On/Off |      |           |

Flex

Description

Code

Description Code UNITE

Ecran p.

Code Description

Code

Flexy

Usine Max

Min.

| 3-Ventilateur | 2300 | 1-Ventilation    | 2310 | Config.<br>Etat<br>C. Aux.Co.<br>Incen/Fumée<br>Relais<br>Petite Vit.<br>C. Pet.Vit.       | Liste<br>Liste<br>On/Off<br>On/Off<br>On/Off<br>On/Off<br>On/Off       |
|---------------|------|------------------|------|--------------------------------------------------------------------------------------------|------------------------------------------------------------------------|
|               |      | 2-Extraction     | 2320 | Etat<br>Relais                                                                             | Liste<br>On/Off                                                        |
|               | _    | 3-Condenseur 1   | 2330 | Config.<br>Etat<br>C. Aux.Co.<br>Relais                                                    | Liste<br>Liste<br>On/Off<br>On/Off                                     |
|               |      | 4-Condenseur 2   | 2340 | Config.<br>Etat<br>C. Aux.Co.<br>Relais                                                    | Liste<br>Liste<br>On/Off<br>On/Off                                     |
|               |      | 3-Condensateur 3 | 2350 | Config.<br>Etat<br>C. Aux.Co.<br>Relais                                                    | Liste<br>Liste<br>On/Off<br>On/Off                                     |
|               |      | 6-Condenseur 4   | 2360 | Config.<br>Etat<br>C. Aux.Co.<br>Relais                                                    | Liste<br>Liste<br>On/Off<br>On/Off                                     |
| 4-Air Neuf    |      |                  | 2410 | Config.<br>Etat<br>Ouverture                                                               | Liste<br>Liste<br>%                                                    |
| 5-Compresseur | 2500 | 1-Compresseur 1  | 2510 | Config.<br>Etat<br>T. Dégi.<br>C. Aux.Co.<br>C. Bas.Pre.<br>Relais<br>P.a.c.<br>C. Délest. | Liste<br>Liste<br>°C<br>On/Off<br>On/Off<br>On/Off<br>On/Off<br>On/Off |
|               |      | 2-Compresseur 2  | 2520 | Config.<br>Etat<br>T. Dégi.<br>C. Aux.Co.<br>C. Bas.Pre.<br>Relais<br>P.a.c.<br>C. Délest. | Liste<br>Liste<br>°C<br>On/Off<br>On/Off<br>On/Off<br>On/Off<br>On/Off |
|               |      | 3-Compresseur 3  | 2530 | Config.<br>Etat<br>T. Dégi.<br>C. Aux.Co.<br>C. Bas.Pre.<br>Relais<br>P.a.c.<br>C. Délest. | Liste<br>Liste<br>°C<br>On/Off<br>On/Off<br>On/Off<br>On/Off<br>On/Off |
|               |      | 4-Compresseur 4  | 2540 | Config.<br>Etat<br>T. Dégi.<br>C. Aux.Co.<br>C. Bas.Pre.                                   | Liste<br>Liste<br>°C<br>On/Off<br>On/Off                               |

Relais

C. Délest.

P.a.c.

On/Off

On/Off

On/Off

| Ecran n | Code | Description | Code | Description  | Code | Description                                                                                               | Code |                                                                       | Min | Lising Max |
|---------|------|-------------|------|--------------|------|----------------------------------------------------------------------------------------------------|------|-----------------------------------------------------------------------|-----|------------|
|         | oout | Description | ocac | 5-Divers     | 2550 | Tt. Saisons<br>OR/Cond.1<br>OR/Cond.2                                                                     | 0000 | On/Off<br>°C<br>°C                                                    |     |            |
|         |      | 6-Chauffage | 2600 | 1-Gaz        | 2610 | Config.<br>Etat<br>C. Aux.Co. 1<br>C. Aux.Co. 2<br>Relais 1<br>Relais 2<br>Haut<br>Modulat.<br>C. Délest. |      | Liste<br>Liste<br>On/Off<br>On/Off<br>On/Off<br>On/Off<br>%<br>On/Off |     |            |
|         |      |             |      | 2-Rés. Elec. | 2620 | Config.<br>Etat<br>C. Aux.Co. 1<br>C. Aux.Co. 2<br>Relais 1<br>Relais 2<br>Modulat.<br>C. Délest.         |      | Liste<br>Liste<br>On/Off<br>On/Off<br>On/Off<br>%<br>On/Off           |     |            |
|         |      |             |      | 3-Eau Chaude | 2630 | Config.<br>Etat<br>Ouverture<br>c. Anti.Gel<br>C. Délest.                                                 |      | Liste<br>Liste<br>%<br>On/Off<br>On/Off                               |     |            |
|         |      |             |      | 4-Pompe      | 2640 | Config.<br>Etat<br>C. Aux.Co.<br>Relais                                                                   |      | Liste<br>Liste<br>On/Off<br>On/Off                                    |     |            |
|         |      | 7-Humidif.  |      |              | 2710 | Config.<br>Etat<br>C. Aux.Co.<br>Modulat.                                                                 |      | Liste<br>Liste<br>On/Off<br>%                                         |     |            |
|         |      | 8-Com.      | 2800 | 1-Extérieur  | 2810 | Valeur<br>Sonde<br>Liaison<br>GTC<br>Valeur<br>Sonde<br>Liaison<br>GTC                                    |      | °C<br>°C<br>°C<br>%.<br>%.<br>%.                                      |     |            |
|         |      |             |      | 2-Ambiance   | 2820 | Valeur<br>Sonde<br>Liaison<br>GTC<br>Valeur<br>Sonde<br>Liaison<br>GTC                                    |      | °C<br>°C °C<br>°C<br>%.<br>%.<br>%.<br>%.                             |     |            |

Flexy

| Envon               |                       |                      |                        |                               |      |              |      |                                                                                                    |
|---------------------|-----------------------|----------------------|------------------------|-------------------------------|------|--------------|------|----------------------------------------------------------------------------------------------------|
| principal<br>(0000) | Code Description      | Code Description     | Code Description       | Code UNITE                    | Min. | Fact         | Max. | Description                                                                                                    |
| 3-Consignes         | <b>3000</b> 1-Général | 3100 1-Ordre         | <b>3110</b> 1-Ma/Ar    | <b>3111</b> Ma/Ar             | ۲    | Off          | ۲    | [Marche / Arrêt] Unité                                                                                                    |
|                     |                       |                      | 2-Réarm. AI.           | 3112 Ma/Ar                    | ٢    | Off          | ١    | [Reset] Acquitte les sécurités de l'unité                                                                                                    |
|                     |                       |                      | 3-Annulation           | 3113 Ma/Ar                    | ۲    | Off          | ł    | Annule les fonction "overide" commandé par le DC50                                                                                                    |
| т                   |                       |                      | 4-Test                 | <b>3114</b> Liste             | 0    | 0            | 2    | [Divers] Réservé Lennox                                                                                                    |
| .01                 |                       | 2-Horloge            | 3120 1-Heure           | 3121 h                        | 0    | ł            | 23   | [Horloge] Réglage de l'heure                                                                                                    |
| JS                  |                       |                      | 2-Minute               | <b>3122</b> m                 | 0    | ١            | 59   | [Horloge] Réglage des minutes                                                                                                    |
| IF                  |                       |                      | 3-Jour                 | 3123 ~                        | ~    | ١            | 31   | [Horloge] Réglage du jour du mois                                                                                                    |
| s                   |                       |                      | 4-Mois                 | 3124 ~                        | -    | ł            | 12   | [Horloge] Réglage du mois                                                                                                    |
| 20                  |                       |                      | 5-Année                | 3125 ~                        | 0    | ł            | 66   | [Horloge] Réglage de l'année                                                                                                    |
| DF                  | 2-Calendrier          | 3200 1-Temps         | 3210 1-Déb. Inoc       | 3211 h                        | 0    | 22           | 23   | [Zone] Heure de début de "Zone inoccupation"                                                                                                    |
| SI                  |                       |                      | 2-Déb. Inoc            | <b>3212</b> m                 | 0    | 0            | 59   | [Zone] Minutes de début de "Zone inoccupation"                                                                                                    |
| ЛА                  |                       |                      | 3-Déb. z.A             | 3213 h                        | 0    | 9            | 23   | [Zone] Heure de début de "Zone A"                                                                                                    |
| RC                  |                       |                      | 4-Déb. z.A             | <b>3214</b> m                 | 0    | 0            | 59   | [Zone] Minutes de début de "Zone A"                                                                                                    |
| DUF                 |                       |                      | 5-Déb. z.B             | 3215 h                        | 0    | 22           | 23   | [Zone] Heure de début de "Zone B"                                                                                                    |
| -s                  |                       |                      | 6-Déb. z.B             | <b>3216</b> m                 | 0    | 0            | 59   | [Zone] Minutes de début de "Zone B"                                                                                                    |
| (1)                 |                       |                      | 7-Déb. z.C             | 3217 h                        | 0    | 22           | 23   | [Zone] Heure de début de "Zone C"                                                                                                    |
| PF                  |                       |                      | 8-Déb. z.C             | <b>3218</b> m                 | 0    | 0            | 59   | [Zone] Minutes de début de "Zone C"                                                                                                    |
| UVEN                |                       | 2-Anticipation       | 1 3220 1-Pied          | <b>3221</b> °C                | - 10 | 10           | 20   | [Fonction Anticipation] Ped de pente (en °c) – Seuil d'activation de la fonction -<br>Cette fonction permet le redémarrage anticipé du régime Matin en fonction de la<br>termérature extérieure                          |
| TI                  |                       |                      |                        |                               |      |              |      |                                                                                                    |
| FTRF R              |                       |                      | 2-Pente                | 3222 ~                        | 0    | 0            | 100  | [Fonction Anticipation] Pente – Nombre de minutes d'anticipation par degrés - Cette<br>fonction permet le redémarrage anticipé du régime Matin en fonction de la<br>température extérieure.                              |
| EGLE                | 3-Régulation          | <b>3300</b> 1-Client | 3310 1-Csg. Amb.       | <b>3311</b> <sup>(1)</sup> °C | ø    | 20           | 35   | [Régime] Température désirée en Ambiance (en °c) – Cette valeur correspond au<br>milieu de la zone morte                                                                                                    |
| -S F                |                       |                      | 2-Mini A.N.            | <b>3312</b> <sup>(1)</sup> %  | 0    | 20           | 100  | [Régime] Pourcentage de minimum d'air neuf désiré                                                                                                    |
| POUR                |                       | 2-Ambiance           | <b>3320</b> 1-Csg Dyn. | <b>3321</b> <sup>(1)</sup> °C | 0    | <b>6</b> ,66 | 99,9 | [Ambiance] Valeur désirée pour la consigne dynamique. Permet de modifier la<br>consigne de la température d'ambiance en fonction de la température extérieure                                                            |
| CHA                 |                       |                      | 2-Csg Froid            | <b>3322</b> <sup>(1)</sup> °C | ω    | 21           | 35   | [Ambiance] Température Maximum désirée en Ambiance (en °c) - Point de consigne<br>froid                                                                                                    |
| QUE                 |                       |                      | 3-Csg Chaud            | <b>3323</b> <sup>(1)</sup> °C | Ø    | 19           | 35   | [Ambiance] Température Minimum désirée en Ambiance (en $^\circ c)$ - Point de consigne chaud                                                                                                    |
| PI AGE F            |                       |                      | 4-Inv. Prio.           | 3324 <sup>(1)</sup> Ma/Ar     | ٢    | Off          | ٢    | [Régulation d'Arrbiance] Choix de la priorité de régulation en Chauffage – [Off]<br>Compresseurs puis Batterie d'Eau Chaude ou Électrique ou Gaz– [On] Batterie<br>d'Eau Chaude ou Électrique ou Gaz puis Compresseurs   |
| IORAIRI             |                       | 3-Réchauf.           | 3330 1-Activation      | 3331 <sup>(1)</sup> Ma/Ar     | ۲    | Off          | ٤    | [Pégulation au Soufflage] – Activation de la régulation – La régulation au soufflage<br>s'applique lorsque la température d'ambiance est en zone morte – Cette fonction<br>permet de maintenir un confort de soufflage   |
|                     |                       |                      | 2-Inv. Prio.           | 3332 <sup>(1)</sup> Ma/Ar     | ł    | Off          | ۲    | [Régulation au Soufflage] Choix de la priorité de régulation en Chauffage – [Off]<br>Compresseurs et Gaz puis Batterie d'Eau Chaude ou Électrique – [On] Batterie<br>d'Eau Chaude ou Électrique puis Compresseurs et Gaz |
|                     |                       |                      |                        |                               |      |              |      |                                                                                                    |

ROOFTOP FLEXY Series -PROVISIONAL 0504 - F Page 14

LENNOX ·

LENNO

| Ecran<br>principal<br>(0000) | Code Description | Code Description | Code Description       | Code UNITE                       | Min.   | Fact    | Мах. | Description                                                                                                    |
|------------------------------|------------------|------------------|------------------------|----------------------------------|--------|---------|------|----------------------------------------------------------------------------------------------------|
|                              |                  | 4-Humidité       | 3340 1-Csg Déshu       | 3341 %                           | 0      | 100     | 100  | [Humidité] Humidité relative Maximum désirée en Ambiance (en %) – Point de consigne déshumidification                                                                                                    |
|                              |                  |                  | 2-Csg Humid            | 3342 %                           | 0      | 0       | 100  | [Humidité] Humidité relative Minimum désirée en Ambiance (en %) - Point de<br>consigne humidification                                                                                                    |
|                              |                  | 5-Activé         | 3350 1-Vent. Ma/Ar     | <b>3351</b> <sup>(1)</sup> Ma/Ar | ł      | ð       | ł    | [Authorisation] Gestion du Marche / Arrêt du ventilateur de traitement - [Off] le ventilateur est à l'Arrêt - [On] le ventilateur est en Marche                                                                                 |
|                              |                  |                  | 2-Vent. Morte          | 3352 <sup>(1)</sup> Ma/Ar        | ٢      | ő       | ١    | [Authorisation] Gestion du Marche / Arrêt du ventilateur de traitement en zone<br>Morte de régulation - [Off] le ventilateur est à l'Arrêt - [On] le ventilateur est en<br>Marche                                               |
|                              |                  |                  | 3-Air N.               | 3353 <sup>(1)</sup> Ma/Ar        | ٢      | ő       | ١    | [Authorisation] Gestion de la fonction économiseur - [Off] la fonction éco. est<br>désactivée - [On] la fonction éco. est activée                                                                                               |
|                              |                  |                  | 4-CO2                  | <b>3354</b> <sup>(1)</sup> Ma/Ar | ٢      | ő       | ١    | [Authorisation] Gestion de la fonction CO2 - [Off] la fonction CO2 est désactivée -<br>[On] la fonction CO2 est activée                                                                                                    |
|                              |                  |                  | 5-Comp. Fr.            | 3355 <sup>(1)</sup> Ma/Ar        | ٢      | ő       | ١    | [Authorisation] Gestion des compresseurs en mode froid - [On] Authorisation des<br>compresseurs - [Off] Délestage des compresseurs                                                                                              |
|                              |                  |                  | 6-Comp. Ch.            | <b>3356</b> <sup>(1)</sup> Ma/Ar | ٤      | ő       | ł    | [Authorisation] Gestion des compresseurs en mode chaud - [On] Authorisation des compresseurs - [Off] Délestage des compresseurs                                                                                                 |
|                              |                  |                  | 7-AuxHeat              | <b>3357<sup>(1)</sup> Ma/A</b> r | ł      | ő       | ł    | [Authorisation] Gestion des module de chauffage (électrique, Gaz ou BEC) - [On]<br>Authorisation des appoints - [Off] Délestage des appoints                                                                                    |
|                              |                  |                  | 8-Humidif.             | 3358 <sup>(1)</sup> Ma/Ar        | ٢      | ő       | ۲    | [Authorisation] Gestion du contrôle d'humidité - [On] Authorisation - [Off] Délestage                                                                                                    |
|                              |                  |                  | 9-Bas Niv.Son          | <b>3359</b> <sup>(1)</sup> Ma/Ar | ٢      | Off     | ٢    | [Contrôle] Force le mode réduction de bruit - [On] 50% des compresseurs sont<br>délestés en "Zone inoccupation"                                                                                                    |
|                              |                  | 6-Capacité       | <b>3360</b> 1-Ambiance | 3361 ~                           | ~      | 4       | 100  | [Puissance] Réactivité pour le contrôle de la température d'ambiance : consulter les<br>caractéristiques du Climatic dans manuel de maintenance                                                                                 |
|                              |                  |                  | 2-Réchauf.             | 3362 ~                           | ~      | 4       | 100  | [Puissance] Reactivité pour le contrôle de la température de soufflage : consulter les caractéristiques du Climatic dans manuel de maintenance                                                                                  |
|                              |                  | 7-Sécurité       | <b>3370</b> 1-Amb. Bas | <b>3371</b> °C                   | 5      | 5       | 20   | [Limite de sécurité] Limite basse de température d'ambiance (en °c) - Seuil<br>d'activation de l'alarme                                                                                                    |
|                              |                  |                  | 2-Amb. Haut            | <b>3372</b> °C                   | 20     | 40      | 40   | [Limite de sécurité] Limite Haute de température d'ambiance (en °c) – Seuil<br>d'activation de l'alarme                                                                                                    |
|                              |                  |                  | 3-Sou.Bas.1            | <b>3373</b> °C                   | 9 ou 5 | 10 ou 8 | 19   | [Limite de sécurité] Limite basse de température au soufflage (en °c) - Seuil<br>d'activation du 1° niveau de sécurité:réduction du facteur de puissance d'un étage<br>compresseur, passage au mini air neuf.                   |
|                              |                  |                  | 4-Sou.Bas.2            | <b>3374</b> °C                   | 7 ou 3 | 8 ou 6  | 17   | [Limite de sécurité] Limite basse de température au soufflage (en °c) - Seuil<br>d'activation du 2° niveau de sécurité:réduction du facteur de puissance à 0%,<br>passage à 0% d'air neuf , ouverture vanne troie voie sur HWC. |
|                              |                  |                  | 5-Sou.Bas.3            | <b>3375</b> °C                   | 5 ou 1 | 6 ou 2  | 15   | [Limite de sécurité] Limite basse de température au soufflage (en °c) - Seuil<br>d'activation du 3° niveau de sécurité – Seuil d'alarme: la machine est arrêtée.                                                                |
|                              |                  |                  | 6-Sou.Hau.1            | 3376 °C                          | 20     | 40      | 70   | [Limite de sécurité] Limite haute de température au soufflage (en °c) - Seuil<br>d'activation du 1° niveau de sécurité: Réduction du facteur de puissance d'unétage<br>compresseur, fermer la vanne trois voie.                 |
|                              |                  |                  |                        |                                  |        |         |      |                                                                                                    |

TOUS LES CODES MARQUES (1) PEUVENT ETRE REGLES POUR CHAQUE PLAGE HORAIRE

| Ecran<br>principal<br>(0000) | Code Description | Code Description          | Code Description        | Code | UNITE | Min.      | Fact | Мах. | Description                                                                                                    |
|------------------------------|------------------|---------------------------|-------------------------|------|-------|-----------|------|------|----------------------------------------------------------------------------------------------------|
|                              |                  |                           | 7-Sou.Hau.2             | 3377 | ç     | 20        | 60   | 70   | [Limite de sécurité] Limite haute de température au soufflage (en °c) - Seuil<br>d'activation du 2° niveau de sécurité – Seuil d'alarme, réduction du facteur de<br>puissance à 0%.                                                                                                    |
|                              |                  |                           | 8-Amb. Bas              | 3378 | %     | 0         | 0    | 100  | [Limite de sécurité] Limite basse d'humidité relative d'ambiance (en %) - Seuil<br>d'activation de l'alarme.                                                                                                    |
|                              |                  |                           | 9-Amb. Haut             | 3379 | %     | 0         | 100  | 100  | [Limite de sécurité] Limite haute d'humidité relative d'ambiance (en %) - Seuil<br>d'activation de l'alarme.                                                                                                    |
|                              | 4-Ventilation    |                           | <b>3410</b> 1-Débit Air | 3411 | ጜ     | 0         | 25   | 1000 | [Limite Sécurité] Détection du débit d'air - Seuil d'écart de pression pour la détection<br>du manque de pression (en pa) - Si l'écart de pression de ventilation est inférieure<br>à ce seuil la sécurité est active                                                                                                    |
|                              |                  |                           | 2-Filt.Abs.             | 3412 | ጜ     | 0         | 50   | 1000 | [Limite Sécurité] Détection d'encrassement des filtres - Seuil d'écart de pression<br>pour la détection de l'encrassement (en pa) - Si l'écart de pression de ventilation<br>est supérieure à ce seuil la sécurité est active                                                                                                    |
|                              |                  |                           | 3-Filt Enc.             | 3413 | ጜ     | 0         | 250  | 1000 | [Limite Sécurité] Détection des filtres absents - Seuil d'écart de pression pour la<br>détection de l'absence des filtres (en pa) - Si l'écart de pression de ventilation est<br>inférieure à ce seuil la sécurité est active                                                                                                    |
|                              | 5-Air Neuf       |                           | <b>3510</b> 1-Limit.Ext | 3511 | ů     | -20       | 0    | 40   | [Registre d'air neuf] - Seuil minimum de température extérieure (en °c) – Si la<br>température extérieure est inférieure à ce seuil la régulation en free-cooling n'est<br>pas autorisée – Le registre d'air neuf est positionné sur le minimum                                                                                                    |
|                              |                  |                           | 2-Maximum               | 3512 | %     | 0         | 100  | 100  | [Registre d'Air Neuf] Valeur maximum d'ouverture du registre (en $\%$ )                                                                                                    |
|                              |                  |                           | 3-Ma. Extr.             | 3513 | %     | 0         | 30   | 100  | [Extraction] Seuil d'activation du ventilateur d'extraction en fonction du registre d'air neuf (en $\%)$                                                                                                    |
|                              |                  |                           | 4-Mini.Co2              | 3514 | bpm   | 0         | 1000 | 2000 | [CO2] Seuil de début d'ouverture du registre d'air neuf (en ppm)                                                                                                    |
|                              |                  |                           | 5-Maxi.Co2              | 3515 | bpm   | 0         | 1500 | 2000 | [OO2] Seuil d'ouverture maximum du registre d'air neuf (en ppm)                                                                                                    |
|                              | 6-Compresseu     | r <b>3600</b> 1-Limit.Ext | <b>3610</b> 1-Froid 50  | 3611 | ô     | -10 ou 10 | 20   | 40   | [L imite de régulation] * 1° Si Option régulation toutes saisons - Réduction de vitesse<br>des ventilateurs condenseur - Seuil de température extérieure (en °c) – Si la<br>température extérieure est inférieure à ce seuil les ventilateurs condenseur<br>fonctionnent en petite vitesse * 2° Sinon - Délestage 50% des Compresseurs en<br>Froid - Seuil de température extérieure (en °c) – Si la température extérieure est<br>inférieure à ce seuil 50% des compresseurs sont utilisés par la régulation                                                                                                    |
|                              |                  |                           | 2-Froid 100             | 3612 | ç     | -10 ou 10 | 12   | 40   | [Limite de régulation] * 1° Si Option régulation toutes saisons - Arrêt des ventilateurs condenseur - Seuil de température extérieure (en °c) – Si la température extérieure est inférieure à ce seuil les ventilateurs condenseur Sont arrêtés * 2° Sinon - Délestage 100% des Compresseurs en Froid - Seuil de température extérieure (en °c) – Si la température extérieure éa ce seuil les ventilateurs condenseur Sont arrêtés * 2° Sinon - Délestage 100% des Compresseurs en Froid - Seuil de température extérieure (en °c) – Si la température extérieure éa ce seuil les compresseurs ne sont pas utilisés par la régulation |
|                              |                  |                           | 3-Chaud 100             | 3613 | ပ့    | -50       | -20  | 40   | [Limite de régulation] Délestage 100% des Compresseurs en Chaud - Seuil de température extérieure (en °c) – Si la température extérieure est inférieure à ce seuil les compresseurs ne sont pas utilisés par la régulation                                                                                                    |

LENNOX®

| Ecran<br>principal | Code Description | Code Description | Code Description       | Code UNIT      | E Min. | Fact | Max. | Description                                                                                                    |
|--------------------|------------------|------------------|------------------------|----------------|--------|------|------|----------------------------------------------------------------------------------------------------|
| (0000)             |                  | 2-Dégifrage      | 3620 1-Type            | 3621 Liste     | 0      | 0    | ~    | [Fonction Dégivrage] Choix du type de dégivrage: 1 = Cyclique ou 0 = Dynamique                                                                                                    |
|                    |                  |                  | 2-Extérieur            | <b>3622</b> °C | ω      | 10   | 20   | [Fonction Dégivrage] Autorisation de dégivrage - Seuil de température extérieure (en °c)                                                                                                    |
|                    |                  |                  | 3-Batterie             | <b>3623</b> °C | -10    | 'n   | 10   | [Fonction Dégivrage] Autorisation de dégivrage - Seuil de température de<br>réfrigérant (en °c)                                                                                                    |
|                    |                  |                  | 4-Temps Max            | <b>3624</b> m  | 30     | 45   | 06   | [Fonction Dégivrage] Temps de prise en glace (en minute) - Le cycle de dégivrage<br>est activé si le temps de fonctionnement d'un compresseur en pompe à chaleur a<br>atteint cette valeur                                                                         |
|                    |                  |                  | 5-Relance V            | 3625 ~         | ~      | б    | £    | [Fonction Dégivrage] Fin du Cycle de dégivrage - Valeur indiquant le nombre de<br>relances du ventilateur condenseur par le pressostat pour signifier la fin de<br>dégivrage                                                                                       |
|                    |                  | 3-Sécurité       | <b>3630</b> 1-OR Mini. | <b>3631</b> °C | 4      | ъ    | 20   | [Limite de sécurité] Limite basse de température de sortie d'échangeur à eau (en<br>°c) - Seuil d'activation de la sécurité                                                                                                    |
|                    |                  |                  | 2-OR Maxi.             | <b>3632</b> °C | 20     | 45   | 46   | <ul> <li>[Limite de sécurité] Limite Haute de température de sortie d'échangeur à eau (en °c)</li> <li>– Seuil d'activation de la sécurité</li> </ul>                                                                                                    |
|                    | 7-Chauffage      |                  | 3710 1-Limit.Ext       | <b>3711</b> °C | -20    | 10   | 40   | [Résistances Électriques] Délestage 100% des modules de chauffage (électriques, gaz ou BEC) - Seuil de température extérieure (en °c) – Si la température extérieure est supérieure à ce seuil les résistances électriques ne sont pas utilisées par la régulation |
|                    |                  |                  | 2-Csg Méla.            | <b>3712</b> °C | 0      | Ŋ    | 10   | [Résistances Électriques] Régulation toutes saisons des FLEXY FX - Seuil de<br>température de mélange (en °c) - Si la température de mélange est inférieure à ce<br>seuil les résistances électriques sont activées                                                |
|                    |                  |                  | 3-Maximum              | 3713 %         | 0      | 100  | 100  | [Résistances Électriques] Puissance maximum d'utilisation des résistances (en %)                                                                                                    |
|                    | 8-Config.        | 3800 1-Option    | 3810 1-Taille          | 3811 ~         | Liste  | 0    |      | [Configuration] Type d'unité                                                                                                    |
|                    |                  |                  | 2-TT. SAISONS          | 3812 Ma/A      | ۲<br>۲ | ł    | ł    | [Configuration] Activation de l'option Régulation toutes Saisons                                                                                                    |
|                    |                  |                  | 3-Dégifrage+           | 3813 Ma/A      | ۲<br>۲ | ł    | ł    | [Configuration] Activation de l'option Dégivrage optimisé pour FLEXY 85 et 100                                                                                                    |
|                    |                  |                  | 4-Hu. Option           | 3814 Ma/A      | ،<br>۲ | ł    | ١    | [Configuration] Activation de l'option Gestion de l'humidité                                                                                                    |
|                    |                  |                  | 5-P. Air               | 3815 liste     | 0      | 0    | 0    | [Configuration] Type de capteur de pression sur l'air (500 pa ou 1000 pa)                                                                                                    |
|                    |                  |                  | 6-AuxHeat              | 3816 Liste     | 0      | 0    | 9    | [Configuration] Type d'appoint chauffage (gaz S/H, électrique S/M/H ou BEC S/H)                                                                                                    |
|                    |                  |                  | 7-Air N.               | 3817 Liste     | 0      | 0    | ю    | [Configuration] Configuration de l'economiseur: No, 100% fixe, 0-50% ou 0-100%<br>Modulant.                                                                                                    |
|                    |                  |                  | 8-TCB                  | 3818 Ma/A      | 2      | ł    | ۲    | [Configuration] Activation de l'option TCB                                                                                                    |

LENNO Flexy

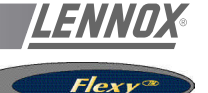

| Ecran               |                  |                  |                  |                   |        |              | :    |                                                                                                    |
|---------------------|------------------|------------------|------------------|-------------------|--------|--------------|------|----------------------------------------------------------------------------------------------------|
| principai<br>(0000) | code pescription | code description | code Description | Code UNIE         | . LIIM | Lact         | Max. | nes cription                                                                                                    |
|                     |                  | 2-Sortie Para.   | 3820 1-BM50.1    | 3821 Liste        | 0      | 0            | 9    | Configuration de la sortie logique disponible sur la carte principale BM50                                                                                                    |
|                     |                  |                  | 2-BE50.1         | 3822 Liste        | 0      | 0            | 9    | Configuration de la sortie logique n°1 disponible sur la carte d'extension BE50                                                                                                |
|                     |                  |                  | 3-BE50.2         | 3823 Liste        | 0      | 0            | 9    | Configuration de la sortie logique n°2 disponible sur la carte d'extension BE50                                                                                                |
|                     |                  |                  | 4-BE50.3         | 3824 Liste        | 0      | 0            | 9    | Configuration de la sortie logique n°3 disponible sur la carte d'extension BE50                                                                                                |
|                     |                  |                  | 5-BE50.4         | 3825 Liste        | 0      | 0            | 9    | Configuration de la sortie logique n°4 disponible sur la carte d'extension BE50                                                                                                |
|                     |                  | 3-Entrée Para    | 3830 1-BM50.1    | 3831 Liste        | 0      | 0            | 8    | Configuration de l'entrée logique n°1 disponible sur la carte principale BM50                                                                                                  |
|                     |                  |                  | 2-BM50.2         | 3832 Liste        | 0      | 0            | 80   | Configuration de l'entrée logique n°2 disponible sur la carte principale BN60                                                                                                  |
|                     |                  |                  | 3-BE50.1         | 3833 Liste        | 0      | 0            | 8    | Configuration de l'entrée logique n°1 disponible sur la carte d'extension BE50                                                                                                 |
|                     |                  |                  | 4-BE50.2         | 3834 Liste        | 0      | 0            | 8    | Configuration de l'entrée logique n°2 disponible sur la carte d'extension BE50                                                                                                 |
|                     |                  |                  | 5-BE50.3         | 3835 Liste        | 0      | 0            | 80   | Configuration de l'entrée logique n°3 disponible sur la carte d'extension BE50                                                                                                 |
|                     |                  |                  | 6-BE50.4         | 3836 Liste        | 0      | 0            | 80   | Configuration de l'entrée logique n°4 disponible sur la carte d'extension BE50                                                                                                 |
|                     |                  | 4-EAna. Para     | 3840 1-BE50.1    | 3841 Liste        | 0      | 0            | 4    | Configuration de l'entrée analogique n°1 disponible sur la carte d'extension BE50                                                                                              |
|                     |                  |                  | 2-BE50.2         | 3842 Liste        | 0      | 0            | 4    | Configuration de l'entrée analogique n°2 disponible sur la carte d'extension BE50                                                                                              |
|                     |                  |                  | 3-BE50.3         | 3843 Liste        | 0      | 0            | 4    | Configuration de l'entrée analogique n°3 disponible sur la carte d'extension BE50                                                                                              |
|                     |                  |                  | 4-BE50.4         | 3844 Liste        | 0      | 0            | 4    | Configuration de l'entrée analogique n°4 disponible sur la carte d'extension BE50                                                                                              |
|                     | 9-Com.           | 3900 1-Afficheur | 3910 1-Csg Mini. | <b>3911</b> °C    | 80     | 17           | 21   | [Régime] Seuil minimum réglable en consigne de température désirée en ambiance                                                                                                 |
|                     |                  |                  | 2-Csg Maxi.      | <b>3912</b> °C    | 21     | 27           | 35   | [Régime] Seuil maximum réglable en consigne de température désirée en ambiance                                                                                                 |
|                     |                  |                  | 3-Offset         | <b>3913</b> °C    | -ç     | 0            | S    | Décalage de la valeur de la sonde de température d'ambiance                                                                                                    |
|                     |                  |                  | 4-Csg Usine      | <b>3914</b> Ma/Ar | ٢      | off          | ł    | Force toutes les consignes aux valeurs usine                                                                                                    |
|                     |                  | 2-Liaison        | 3920 1-ID        | 3921 ~            | ۲      | <del>ر</del> | 12   | [Configuration] Numéro d'identification pour les liaisons Inter-Cartes (1 à 12)                                                                                                |
|                     |                  |                  | 2-Nombre         | 3922 ~            | -      | -            | 12   | [Liaison Inter-Cartes] Nombre de cartes chaînées sur le bus (n°1 = maître)                                                                                                    |
|                     |                  |                  | 3-Type           | 3923 Liste        | 0      | 0            | 9    | Configuration de la liaison Inter-carte                                                                                                    |
|                     |                  |                  | 4-Type           | 3923 Liste        | 0      | 0            | 0    | Configuration de la liaison Inter-carte                                                                                                    |
|                     |                  | 3-GTC            | 3930 1-ID        | 3931 ~            | -      | -            | 200  | [Configuration] Numéro d'identification pour les liaisons J-Bus                                                                                                    |
|                     |                  |                  | 2-Chien G        | 3932 ~            | 0      | 0            | 255  | [GTC] Activation du control par un ordinateur ou un automate - Le régime GTC est<br>activé si cette valeur est différente de zéro. Cette valeur est décrémentée toutes         |
|                     |                  |                  |                  |                   |        |              |      | les secondes                                                                                                    |
|                     |                  |                  | 3-GTC Inoc.      | <b>3933</b> Ma/Ar | ٢      | Off          | ł    | Annule la fonction "overide" en mode                                                                                                    |
|                     |                  |                  | 4-Vitesse        | <b>3934</b> Ma/Ar | ٤      | Off          | ł    | Gestion de la petite vitesse du ventilateur de traitement en zone Morte de régulation - [Off] le ventilateur est en grande vitesse - [On] le ventilateur est en petite vitesse |

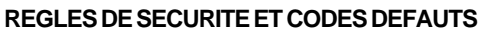

Tableau 14

| CODE | DESCRIPTION LIGNE1  | DESCRIPTION LIGNE2 |
|------|---------------------|--------------------|
| 1    | Débit Air           | Défaut             |
| 4    | Filtres             | Encrassé           |
| 5    | Filtres             | Absent             |
| 11   | Résistances Elec.   | Défaut             |
| 12   | Air Soufflé         | Sur-Température    |
| 13   | Ambiance            | Sous-Température   |
| 14   | Brûleur gaz, 1      | Défaut             |
| 15   | Brûleur gaz, 2      | Défaut             |
| 22   | Air Soufflé         | Sous-Température   |
| 23   | Ambiance            | Sur-Température    |
| 31   | Humidificateur      | Défaut             |
| 32   | Ambiance            | Sous-Humidité      |
| 33   | Ambiance            | Sur-Humidité       |
| 41   | Pompe               | Défaut             |
| 81   | Temp. d'Ambiance    | Défaut Sonde       |
| 82   | Humi. d'Ambiance    | Défaut Sonde       |
| 83   | Temp. Extérieure    | Défaut Sonde       |
| 84   | Humi. Extérieure    | Défaut Sonde       |
| 85   | Temp. Soufflage     | Défaut Sonde       |
| 86   | Temp. Condenseur    | Défaut Sonde 1     |
| 87   | Temp. Condenseur    | Défaut Sonde 2     |
| 88   | T. Retour / Mélange | Défaut Sonde       |
| 91   | Ventilateur         | Défaut             |
| 92   | Condenseur, Air     | Défaut, Système 1  |
| 93   | Condenseur, Air     | Défaut, Système 2  |
| 94   | Condenseur, Air     | Défaut, Système 3  |
| 95   | Condenseur, Air     | Défaut, Système 4  |
| 96   | Condenseur, Eau     | Sous-Température   |
| 97   | Condenseur, Eau     | Sur-Température    |
| 98   | Condenseur, Eau     | Défaut, Débit      |
| 99   | Incendie / Fumée    | Erreur             |
| 111  | T. Condenseur, Air  | Défaut Sonde, 1    |
| 115  | Comp. 1             | Haute Pr. / Elec.  |
| 117  | Comp. 1             | Base Pression      |
| 121  | T. Condenseur, Air  | Défaut Sonde, 2    |
| 125  | Comp. 2             | Haute Pr. / Elec.  |
| 127  | Comp. 2             | Base Pression      |
| 131  | T. Condenseur, Air  | Défaut Sonde, 3    |
| 135  | Comp. 3             | Haute Pr. / Elec.  |
| 137  | Comp. 3             | Base Pression      |
| 141  | T. Condenseur, Air  | Défaut Sonde, 4    |
| 145  | Comp. 4             | Haute Pr. / Elec.  |
| 147  | Comp. 4             | Base Pression      |

Flex

## **MISE EN SERVICE**

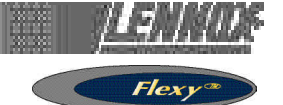

#### **MISE EN SERVICE**

La liste ci-dessous répertorie les points essentiels à vérifier au moment de la mise en service d'une unité :

- 3111 : mise en marche/arrêt de l'unité
- 3113 : annulation des contrôles définis pour une unité DC50
- 3120 : horloge temps réel
- 3810 : configuration de l'unité et options
- 3920 : ID unité pour la connexion de plusieurs unités
- Réglage de toutes les plages horaires et des paramètres correspondants (voir les informations détaillées qui figurent en page 31 du présent Manuel)
- 3220 : en cas de besoin, définir l'anticipation
- 3360 : en cas de besoin, définir le facteur de puissance
- 3620 : définir le type et les paramètres de dégivrage
- 3370 / 3410 : définir les limites de sécurité

Cette liste est susceptible d'être modifiée en fonction des options présentes sur le système.

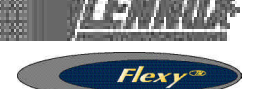

Vous pouvez connecter un nombre maximum de 12 CLIMATIC50 avec Climalook2 ou 8 rooftops equipés de CLIMATIC2 et 12 avec CLIMATIC 50 lorsque Climalook 3 ou Climalink est installé.

#### **CLIMALINK 3**

Ce produit se compose d'une unité centrale et d'une interface de communication.

Cette unité peut être connectée à un nombre maximum de 8 rooftops équipés du contrôleur CLIMATIC 2 LF20 (via l'utilisation d'une interface KP14) et/ou de 12 rooftops équipés de contrôleurs CLIMATIC 50 (via l'utilisation d'une interface RS485). Le boîtier contient un schéma de connexion.

L'unité centrale doit être installée dans un endroit sec et sécurisé. Une fois l'unité connectée et alimentée, elle est totalement automatique ; vous n'avez pas à utiliser d'écran, de clavier ou de souris. En cas de coupure de courant, l'unité centrale doit être redémarrée à l'aide du bouton Marche/Arrêt.

Pour éviter cela, Lennox recommande de connecter l'unité centrale à une prise de courant pulsé (ou UPS).

Lennox ne peut en aucun cas être tenu responsable de tout incident résultant du non respect de cette recommandation.

#### CLIMALOOK 2

Ce produit est identique au produit CLIMALINK, mais il est en outre doté d'un écran plat 15 pouces TFT, d'une souris et d'un clavier numérique, qui permettent de bénéficier d'un affichage local de l'installation. Il peut être connecté à un nombre maximum de 12 contrôleurs CL50 via l'utilisation d'une interface RS485.

#### **CLIMALOOK 3**

Climalook 3 contient les mêmes fonctions que Climalook 2 ; il peut être connecté à 12 rooftops équipés du contrôleur CLIMATIC 50, ou encore à 8 rooftops équipés du contrôleur CLIMATIC2 et d'une carte KP01 (les cartes Flexy et Linea équipent déjà le site).

REMARQUE : Pour connecter une unité équipée de CLIMATIC2, vous devez vous assurer que la version du programme est LF20 au minimum. Dans le cas contraire, elle doit être mise à niveau vers la version LF20 pour pouvoir être connectée à Climalook3.

Climalook utilise l'interface Internet Explorer pour son fonctionnement local. Le mode de fonctionnement local est totalement automatique et ne nécessite aucune configuration. Tout comme Climalink, Climalook peut recevoir des requêtes distantes grâce à son modem interne et à une ligne de téléphone analogique.

Climalook et Climalink n'utilisent pas de lignes de téléphone RNIS.

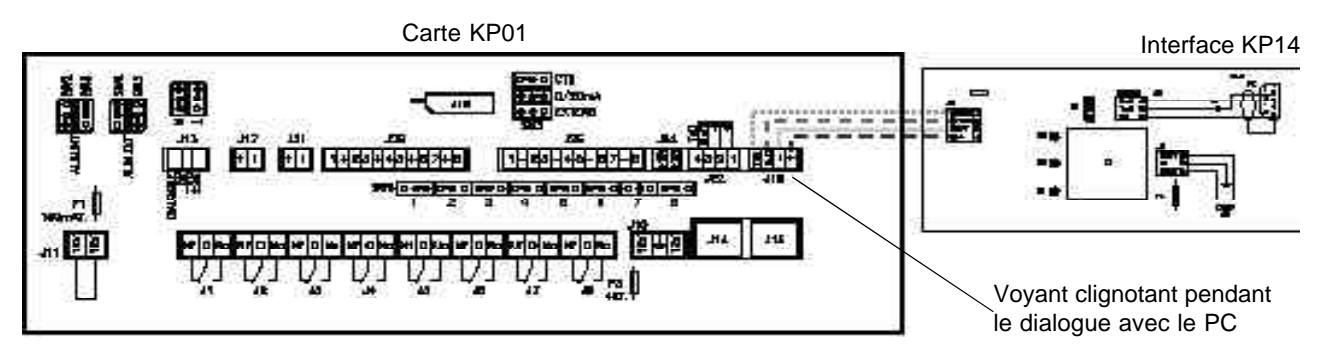

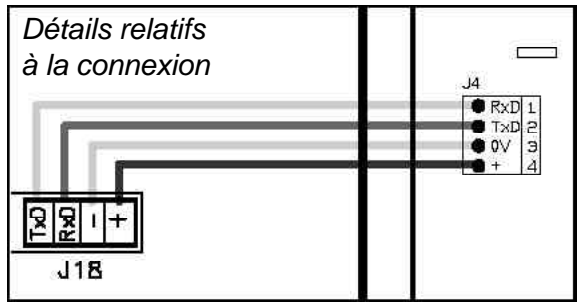

#### CONNEXION A CLIMATIC2 et à la carte KP01

Les connexions entre les unités et Climalink/Climalook doivent être effectuées à l'aide d'un câble à paire torsadée blindée (non fourni par Lennox) équipé d'un blindage externe par tresse de 0,5 mm2 à 1 mm2 au maximum.

Chaque câble doit être connecté au port COM B de la carte KP01, en veillant à respecter rigoureusement l'ordre de connexion prévu. Le câble de la carte KP14 avec prise BD9 doit être connecté au port SERIE situé sur la partie arrière de l'unité centrale.

REMARQUE : Pour pouvoir fonctionner correctement, chaque RTU doit disposer d'une adresse définie à l'aide d'une interface KP02 (consigne 91).

Pour pouvoir effectuer l'enregistrement du Climatic, son alimentation doit avoir été débranchée deux fois après la saisie de l'unité.

Lors de chaque mise sous tension, la mise à jour complète du logiciel s'effectue dans un délai de 5 minutes suivant l'affichage de la page d'accueil.

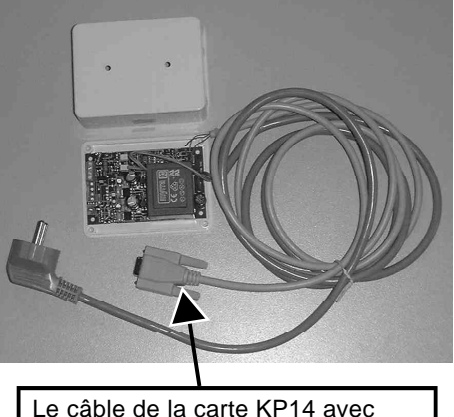

Le cable de la carte KP14 avec prise BD9 doit être connecté au port SERIE situé sur la partie arrière de l'unité centrale

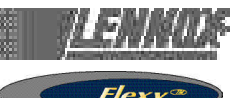

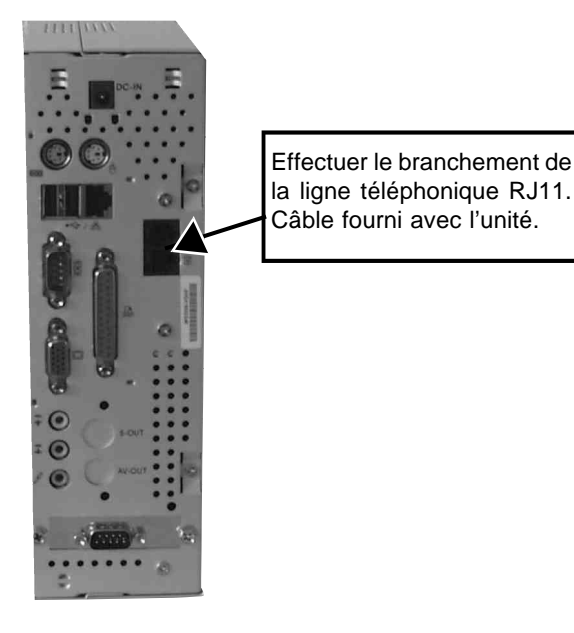

Une fois la procédure de démarrage de l'unité centrale du Climalook 3 terminée, le voyant situé en regard du PORT B de la carte KP01 du Climatic se met à clignoter. L'UC se connecte aux cartes les unes après les autres, ce qui entraîne l'arrêt du clignotement du voyant.

Lorsque toutes les connexions ont été établies, appuyez sur le bouton Marche/Arrêt. Les programmes sont automatiquement lancés et le voyant situé à droite du Com B de la carte KP01 du CLIMATIC doit clignoter.

Il est conseillé de noter le numéro de téléphone du site en vue d'effectuer les requêtes distantes.

#### CONNEXION A CLIMATICTM 50 A L'AIDE DE L'INTERFACE 435/232

Carte fille RS 485

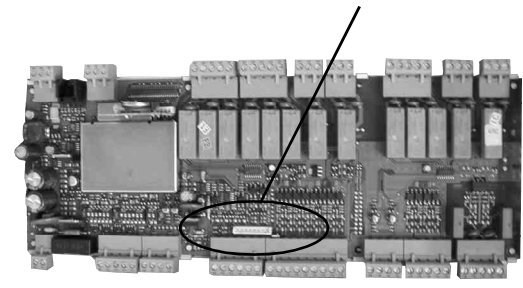

Lorsque vous utilisez un système Climalook 3, vous pouvez connecter un nombre maximum de 12 rooftops équipés de CLIMATIC 50.

Les connexions entre les unités et Climalink/Climalook doivent être effectuées à l'aide d'un câble à paire torsadée blindée (non fourni par Lennox) équipé d'un blindage externe par tresse de 0,5 mm2 à 1 mm2 au maximum.

Les câbles doivent être connectés à chacun des ports 485 du CLIMATIC 50. Vous devez vous asssurer que l'ordre de connexion est correct :

| + sur +,        |  |
|-----------------|--|
| - sur -         |  |
| et gnd sur gnd. |  |

Il est conseillé de noter le numéro de téléphone du site en vue d'effectuer les requêtes distantes.

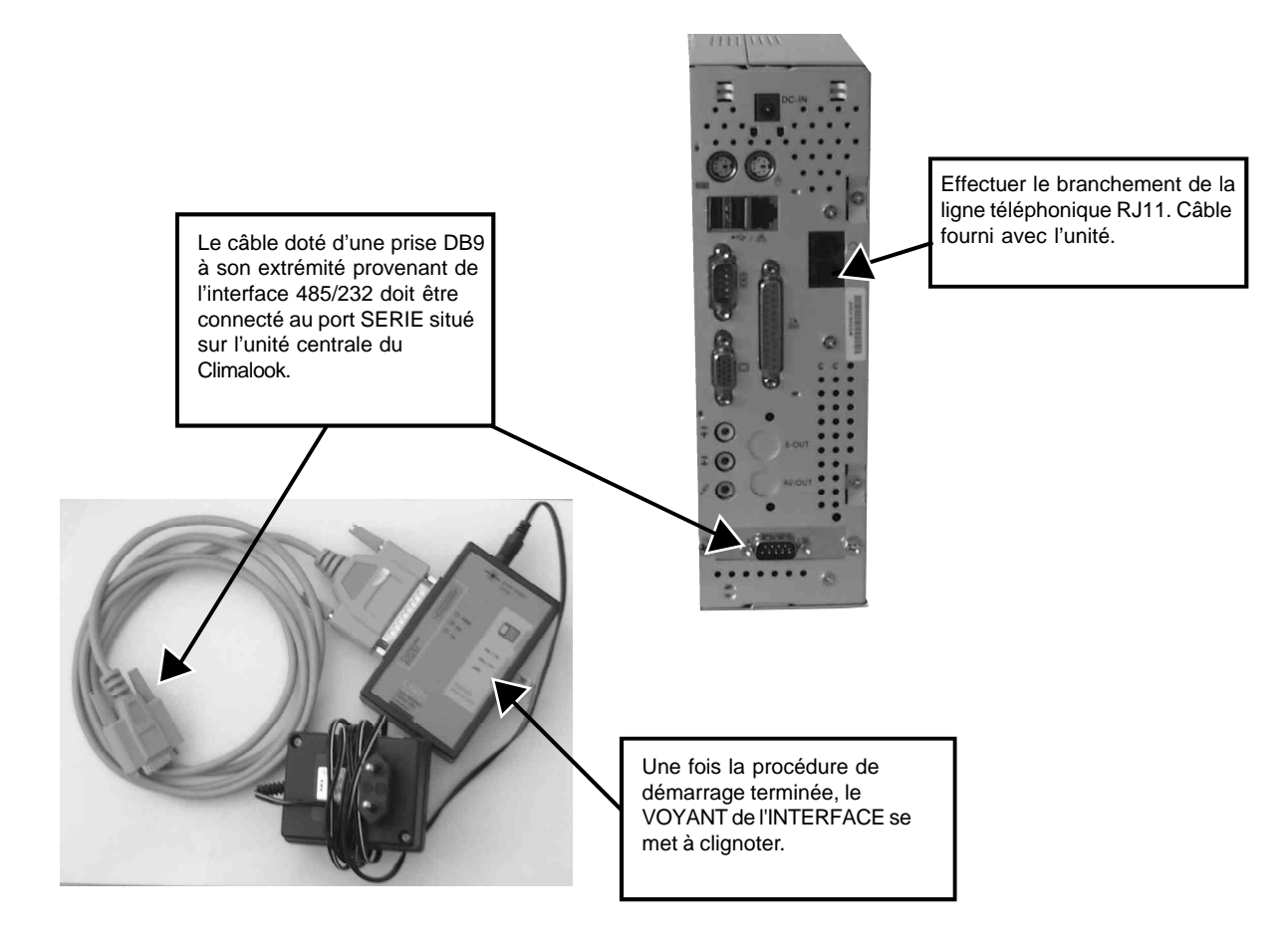

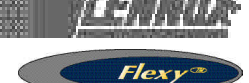

## **RÉGLAGE DES CONNEXIONS**

En fonction de votre version de Windows, utilisez la fonction d'établissement d'une nouvelle connexion.

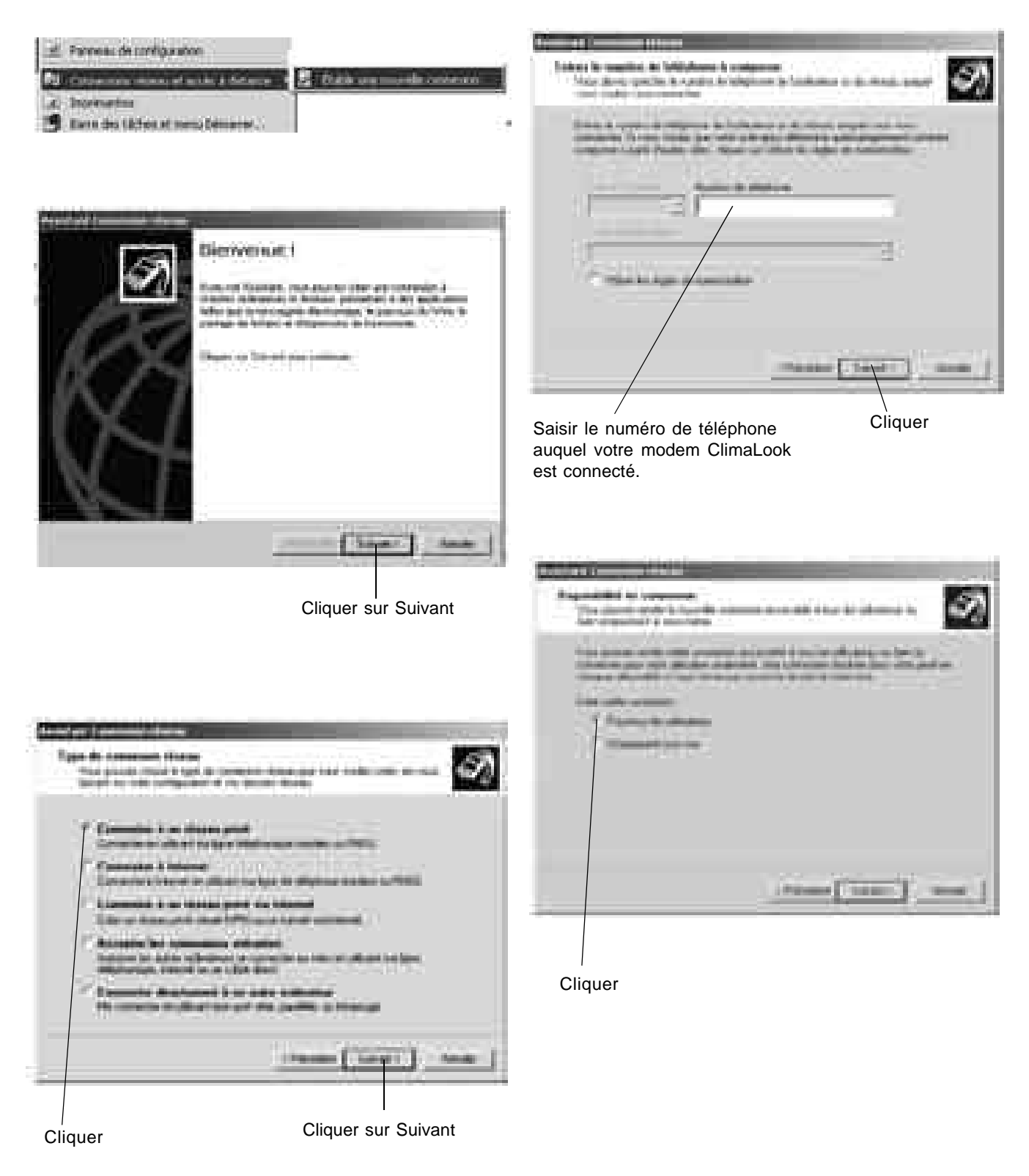

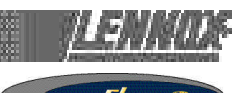

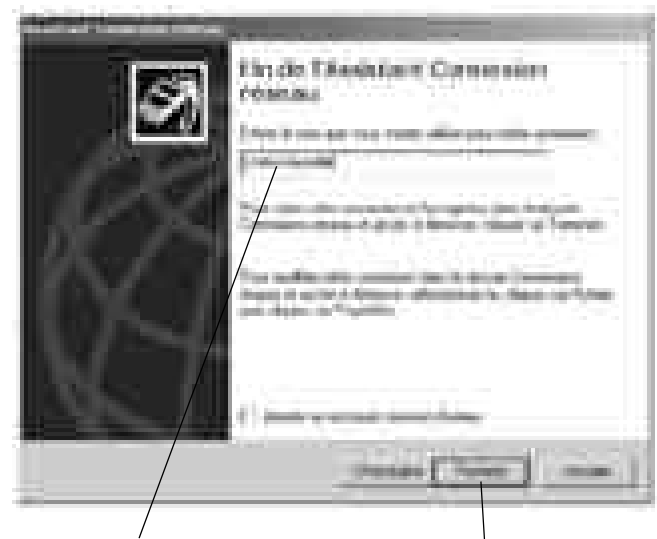

Saisir le nom du site

Cliquer sur Terminer

Taper Administrateur

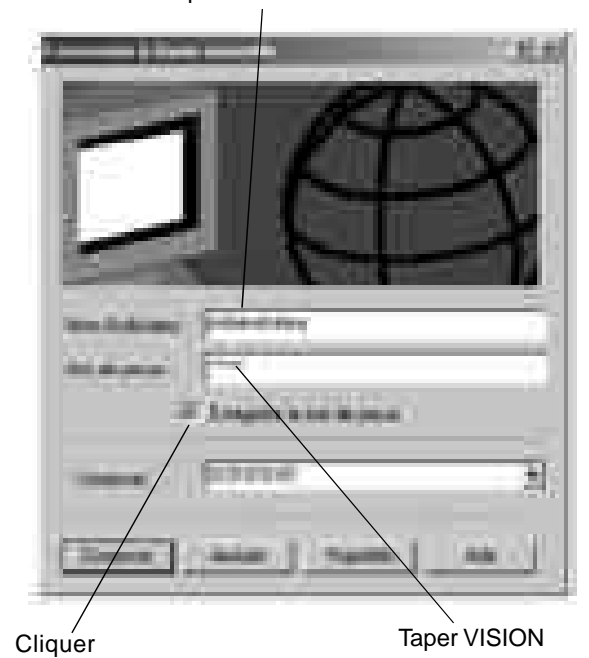

Le modem effectue la numérotation, puis les deux modems s'interconnectent.

Dans la barre des tâches située en regard de l'affichage de l'heure, vous pouvez voir le symbole de la connexion à l'ordinateur distant.

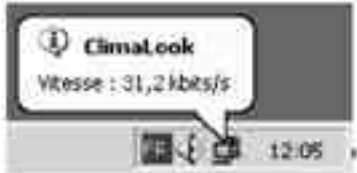

Pour certaines versions de Windows, une boîte de dialogue affiche un message qui vous demande d'entrer de nouveau le mot de passe. Dans ce cas :

- entrer Administrateur en tant que nom d'utilisateur
- entrer VISION en tant que mot de passe
- laisser vide le champ correspondant au groupe de travail.

Vous pouvez maintenant démarrer Internet Explorer.

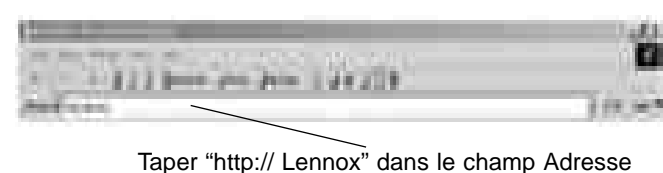

Lors de la première connexion, Windows vous demande de confirmer vos identifiants de connexion :

- entrer
   Administrateur
   en tant que nom d'utilisateur
- entrer VISION
  - en tant que mot de passe
- laisser vide le champ correspondant au groupe de travail

Une fois cette formalité effectuée, vous pouvez accéder aux éléments suivants :

### PAGE D'ACCUEIL

## Avant de choisir la langue, vous devez au préalable réduire la fenêtre de clavier virtuel.

REMARQUE : pour que le programme puisse fonctionner, le clavier virtuel doit être réduit.

Ensuite, cliquer sur le drapeau correspondant à la langue que vous souhaitez utiliser.

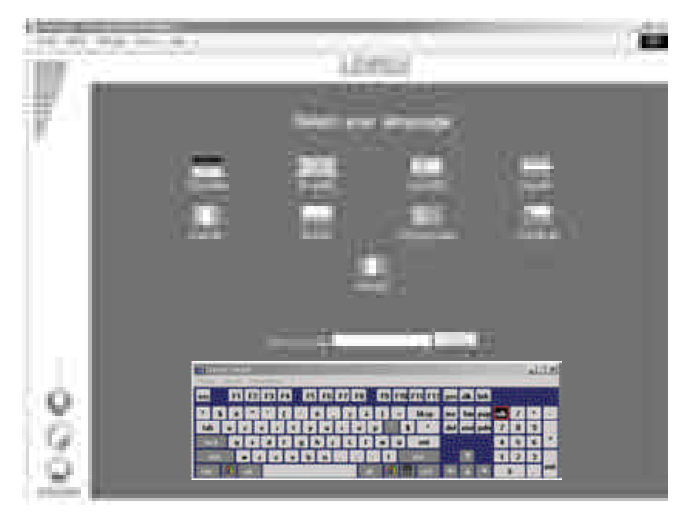

Entrer votre code d'accès, puis confirmer ce dernier. Le code d'accès **999** est utilisé comme code temporaire jusqu'à ce que vous ayez configuré votre propre code de sécurité.

Si votre code est valide, vous accédez alors au menu suivant. Dans le cas contraire, la même page reste affichée.

Il existe trois niveaux d'accès :

1er niveau : utilisation par l'utilisateur, programmation, macro et pages d'historique.

2ème niveau : ditto, plus la page Maintenance. 3ème niveau : ditto, plus la page Accès.

Si l'application locale ne fonctionne pas, il est possible que la même page continue de s'afficher, même si votre code d'accès est valide. Dans ce cas, vous devez tout d'abord redémarrer l'unité centrale locale.

Flexy

#### PAGE PRINCIPALE

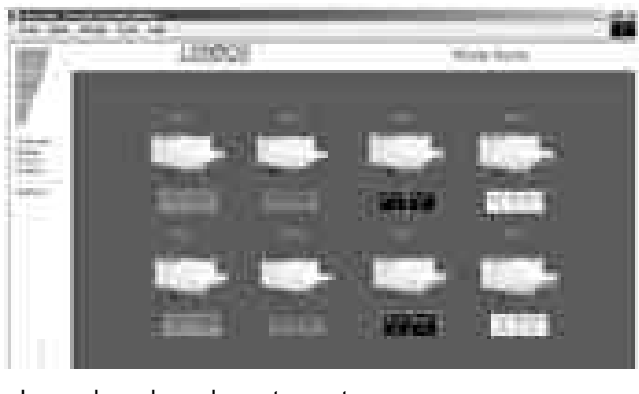

La couleur du cadre entourant l'unité rooftop et les températures de fonctionnement indiquent l'état de l'unité :

Vert : Mode de fonctionnement,

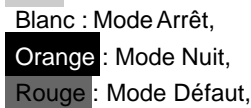

Cette page contient les informations de base sur les fonctions de votre installation. Le numéro d'unité du rooftop correspond à son numéro EPROM.

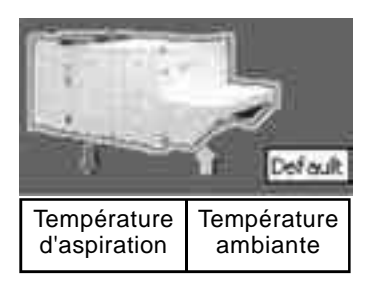

Pour obtenir des informations sur l'état de l'une des unités, placer la souris dessus.

Si l'unité n'existe pas, n'est pas sous tension, ou encore si les communications sont impossibles avec cette unité, son icône disparaît de l'écran. Toutes les dix minutes, le programme tente de communiquer avec les unités absentes.

Pour accéder aux informations détaillées sur le fonctionnement d'une unité, il vous suffit de cliquer sur celle-ci.

Une actualisation automatique de 20 secondes a lieu sur cet écran.

#### PAGE UTILISATEUR

Cette page est la plus utilisée. Elle vous permet d'afficher et de modifier un grand nombre de paramètres sur votre unité.

Pour mettre à jour les valeurs affichées, utiliser la fonction d'actualisation.

Certains paramètres sont en lecture seule, d'autres peuvent être modifiés.

Paramètre en lecture seule :

Paramètre modifiable :

Jour et heure de l'unité

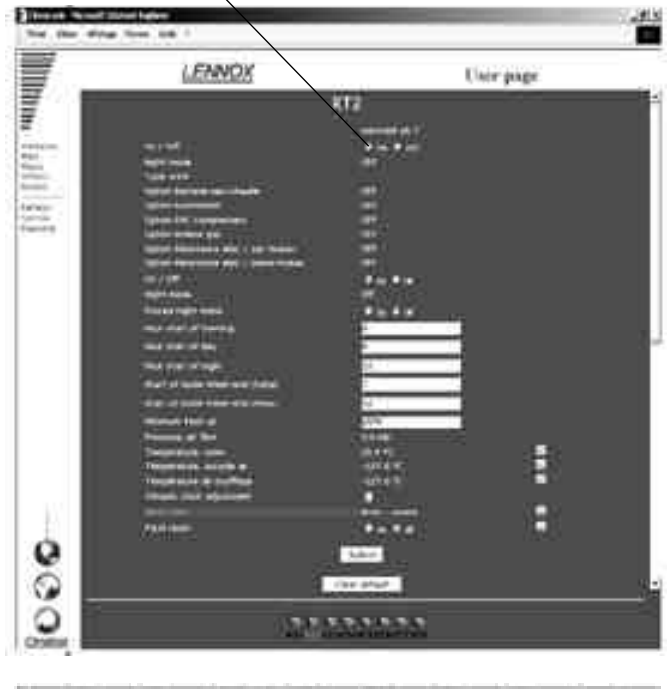

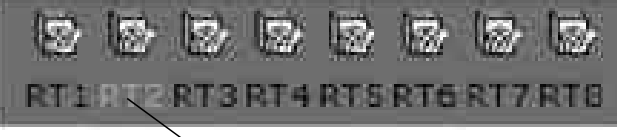

Au bas de cette page, vous pouvez voir l'unité objet de l'interrogation, et la modifier en cliquant dessus. Dans ce cas, la page utilisateur de la nouvelle machine s'affiche.

Si l'unité n'existe pas, n'est pas sous tension, ou encore si les communications sont impossibles avec cette unité, son icône disparaît de l'écran. Toutes les dix minutes, le programme tente de communiquer avec les unités absentes.

vous pouvez ainsi modifier simultanément plusieurs paramètres. Ceux-ci ne seront modifiés que si la

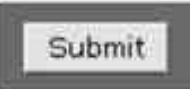

fonction Valider est confirmée. Si votre unité a (ou avait) un défaut, ce dernier est surligné en rouge sur la page principale. Pour résoudre cet

incident, vous pouvez utiliser le module de dépannage : Si le défaut persiste, il s'affiche ici :

Date of the second second seco

La fonction de réarmement est utilisée pour effacer les erreurs de l'unité, si cela est possible. Si l'erreur persiste, le défaut s'affiche de nouveau. La fonction d'effacement est utilisée pour réinitialiser la mémoire logicielle. Elle ne permet pas de supprimer les défauts de l'unité.

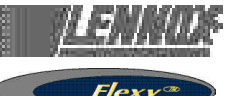

Pour certains paramètres, une petite icône s'affiche en fin de ligne Cliquer dessus pour obtenir l'historique de ce paramètre.

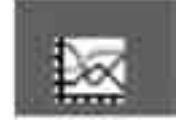

Les champs vides correspondent aux arrêts de l'unité CLIMALOOK/CLIMALINK

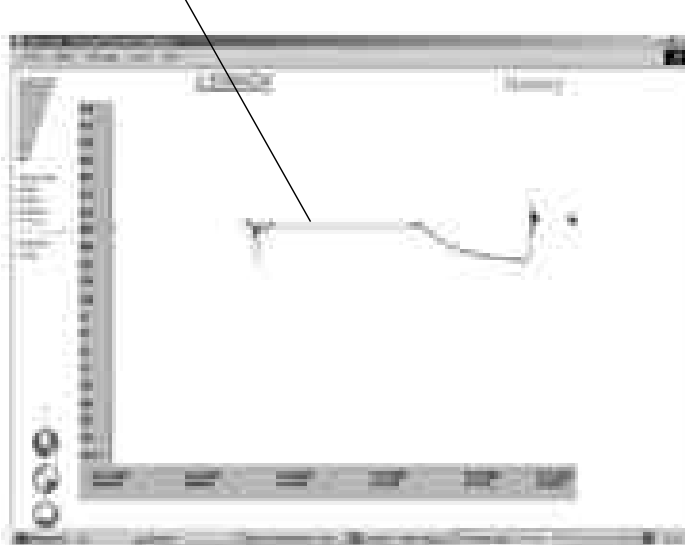

+ Température de soufflage / Température ambiante / Température extérieure + Défauts (10 derniers jours)

#### Menus

Page d'accueil Page principale Page Macro Page Historique général Page Codes d'accès Welcome Main Macro History Access

Refresh

Service

Planning

Pour actualiser les valeurs Page Maintenance ou utilisateur expérimenté

Page Programmation qui indique toutes les consignes applicables aux différents modes.

## PAGE MAINTENANCE

La page Maintenance concerne les utilisateurs techniciens qui savent exactement comment régler les unités de climatisation. Elle est protégée par un mot de passe de deuxième niveau.

Les unités sont présentées en groupes, et il est possible d'afficher et de modifier plusieurs paramètres, comme dans la page Utilisateur.

Ceux-ci ne seront modifiés que si la fonction Valider est confirmée.

Pour mettre à jour les valeurs affichées, utiliser la fonction d'actualisation.

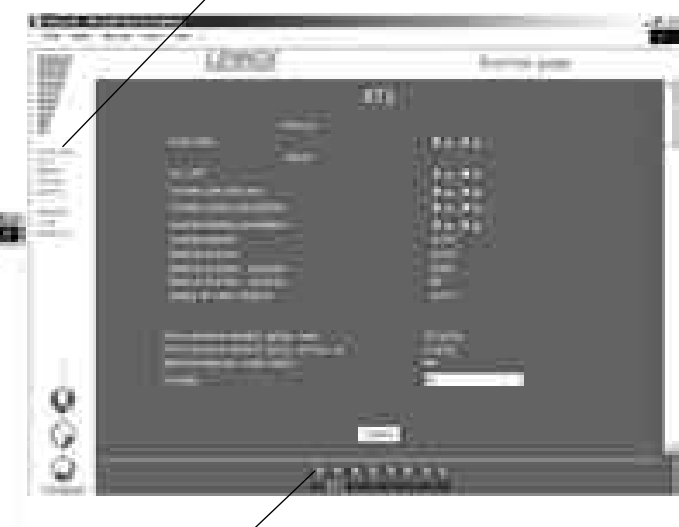

- Pour accéder à la page Maintenance relative à une autre unité, il vous suffit de cliquer sur cette unité.
- Pour revenir à la page Utilisateur, cliquer sur le menu Utilisateur.
- Pour accéder à la page Programmation, cliquer sur le menu Programmation.

## PAGE PROGRAMMATION

Cette page est utilisée pour afficher et modifier toutes les configurations de chaque zone du plan de fonctionnement d'une unité.

Pour mettre à jour les valeurs affichées, utiliser la fonction d'actualisation.

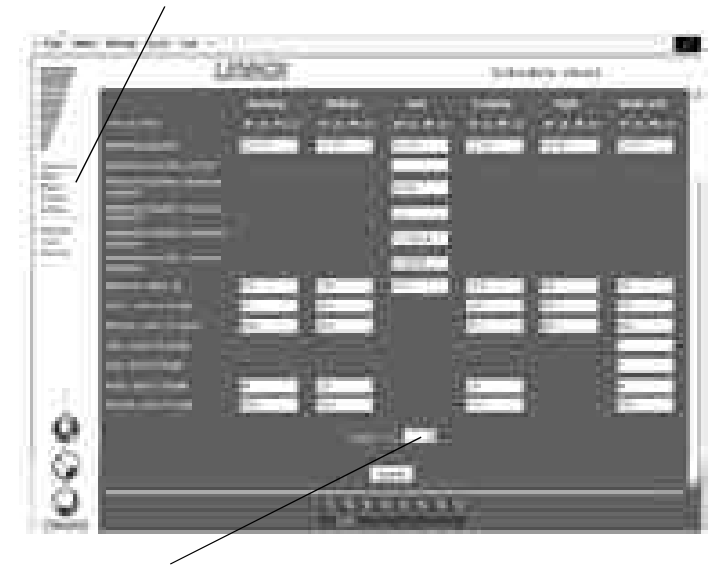

En outre, vous pouvez copier tous les paramètres affichés, puis les coller dans une autre unité de votre choix.

Ceux-ci ne seront modifiés que si la fonction Valider est confirmée.

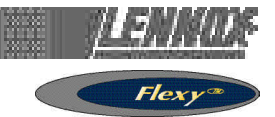

## PAGE MACRO

Cette page permet de modifier toutes les unités de votre site au moyen d'une même action.

Vous pouvez choisir d'effectuer une ou plusieurs actions. Modifier la ou les valeur(s) à valider.

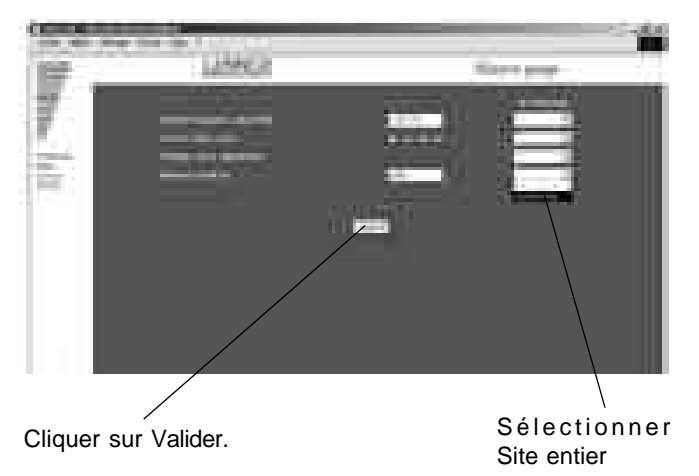

Les macros standard sont les suivantes :

- Réglage du thermostat Comfort
- Mode Nuit
- Réglage de l'air neuf au niveau minimum
- Définition de l'heure sur les cartes du Climatic

## PAGE ACCÈS

Cette page permet aux utilisateurs de bénéficier d'un code d'accès de troisième niveau pour affecter des codes d'accès à d'autres utilisateurs.

Le code d'accès 999 représente votre premier code d'accès. Veillez à le supprimer une fois que vous avez créé vos propres codes d'accès.

| g un | 2 | hiriga. |
|------|---|---------|
|      |   |         |

Pour créer un nouvel utilisateur :

Cliquer sur Nom

## PAGE HISTORIQUE

Cette page s'ajoute à l'historique que vous avez affiché dans la page Utilisateur. Elle vous indique le moment de début et d'arrêt des communications locales et fournit les codes d'accès utilisateur.

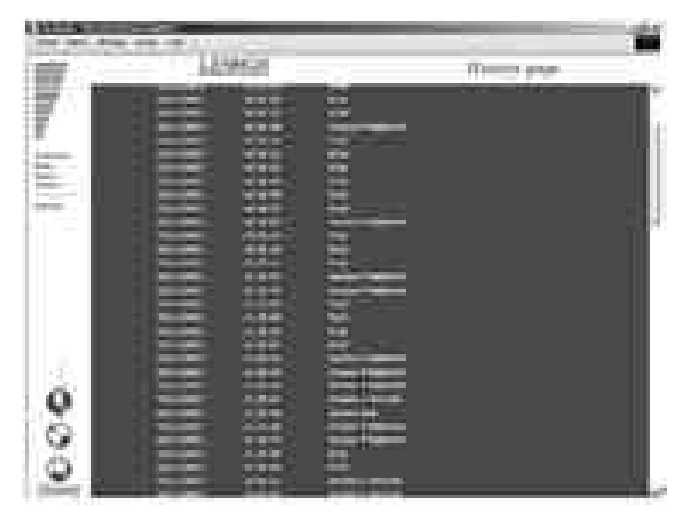

Cette page est en lecture seule. L'historique est automatiquement effacé pour limiter la durée de l'actualisation. Elle affiche également les défauts des unités.

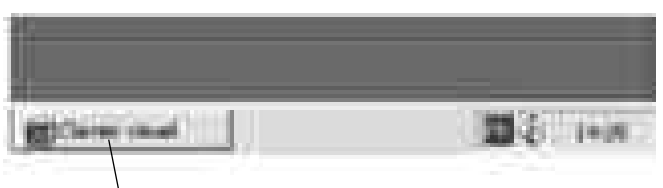

Utiliser le clavier virtuel de la barre des tâches

Utiliser le clavier pour entrer le nom, le mot de passe (4 chiffres maximum) et le niveau d'accès.

- 1 = pages d'utilisation, de programmation, de macros et d'historique.
- 2 = même niveau, plus la page Maintenance.
- 3 = même niveau, plus la page Accès.

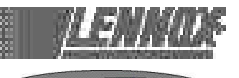

Replacer le clavier dans la barre des tâches en cliquant sur le signe moins dans la partie supérieure droite du clavier. Confirmer en cliquant sur Valider

|                                                                                                    |     | 1    |    |
|----------------------------------------------------------------------------------------------------|-----|------|----|
| e ocaco ococo occaces                                                                                                    |     |      |    |
| 82228888888888888888888888888888888888                                                                                                    |     | 6 11 | 11 |
| 122956666996699 8880000                                                                                                    | 1 1 | 4 5  |    |
|                                                                                                    | 4   | 1.16 |    |
|                                                                                                    | 1 3 | 111  |    |
| CONTRACTOR OF A DESCRIPTION OF A DESCRIPTION OF A DESCRIP |     |      |    |

## **RÉSOLUTION DES INCIDENTS**

#### Impossible d'entrer le code d'accès, la page d'accueil reste à l'écran.

Les communications locales ont été interrompues. Vous devez redémarrer l'unité locale.

Une fois le redémarrage terminé, vous devez attendre 5 à 10 minutes pour que l'unité puisse de nouveau être interrogée.

#### Les valeurs affichées ne semblent pas actualisées.

En réalité, les valeurs ne sont pas actualisées automatiquement ; vous devez utiliser la fonction d'actualisation sur toutes les pages pour être sûr que les valeurs affichées sont bien les plus récentes.

Le clavier n'apparaît plus sur la barre des tâches. Cliquer sur Démarrer/Programmes/Démarrage

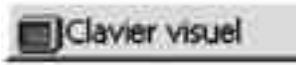

L'unité locale ne répond pas

L'unité locale est (ou était) sous tension ; vous devez appuyer sur le bouton Marche/Arrêt. Voir les recommandations figurant au début de ce document.

L'unité n'est pas connectée à une ligne téléphonique analogique directe.

Pour vérifier le bon fonctionnement du Climalink après son installation, procédez comme suit : Connecter l'unité et l'interface KP14 Connecter les câbles aux entrées J18 situées sur les cartes Climatic.

Au bout de quelques minutes, l'unité centrale doit commencer son dialogue. Le voyant situé sur la carte du Climatic (à droite de l'entrée J18) doit clignoter.

S'il ne clignote pas, vérifier le câblage.

Le seul moyen permettant d'examiner le problème de façon plus détaillée consiste à obtenir un moniteur et une souris et à contacter les services Lennox.

Après avoir installé une unité centrale ClimaLook ou ClimaLink, il est impératif d'effectuer les tests de communication téléphonique.

Vérifier la connexion sur un combiné de téléphone. Noter le numéro de téléphone auquel l'unité centrale est connectée.

Connecter l'unité centrale et demander à ce qu'une personne située sur le site distant teste les communications.

L'unité centrale doit bien sûr être le seul dispositif installé sur la ligne téléphonique. Elle ne peut pas partager la ligne avec un télécopieur ou avec un autre modem.

| ALLEMAGNE :                                          | <b>LENNOX DEUTSCHLAND GmbH</b><br>Tél : + 49 69 42 09 79 0<br>Fax : + 49 69 42 09 79 40<br>e-mail : info.de@lennoxdeutschland.com | 1                                                                                                    |
|------------------------------------------------------|----------------------------------------------------------------------------------------------------|----------------------------------------------------------------------------------------------------|
| BELGIQUE,<br>LUXEMBOURG :                            | <b>LENNOX BENELUX N.V./S.A.</b><br>Tél : + 32 3 633 30 45<br>Fax : + 32 3 633 00 89<br>e-mail : info.be@lennoxbenelux.com         |                                                                                                    |
| ESPAGNE :                                            | <b>LENNOX REFAC S.A.</b><br>Tél : + 34 915 40 18 10<br>Fax : + 34 915 42 84 04<br>e-mail : marketing@lennox-refac.com             |                                                                                                    |
| FRANCE :                                             | <b>LENNOX FRANCE</b><br>Tél : + 33 1 64 76 23 23<br>Fax : + 33 1 64 76 35 75<br>e-mail:marketing.france@lennoxfrance.com          |                                                                                                    |
| PAYS BAS :                                           | <b>LENNOX BENELUX B.V.</b><br>Tél : + 31 33 2471 800<br>Fax : + 31 33 2459 220<br>e-mail : info@lennoxbenelux.com                 |                                                                                                    |
| POLOGNE :                                            | <b>LENNOX POLSKA Sp. z o. o.</b><br>Tél : + 48 22 832 26 61<br>fax : + 48 22 832 26 62<br>e-mail : info@lennoxpolska.pl           |                                                                                                    |
| PORTUGAL :                                           | LENNOX PORTUGAL Lda.<br>Tél : + 351 22 998 33 70<br>Fax : + 351 22 998 33 79<br>e-mail : info@lennoxportugal.com                  | and the second second sec |
| REPUBLIQUE TCHEQUE :                                 | <b>LENNOX JANKA a.s.</b><br>Tél : + 420 2 510 88 111<br>Fax : + 420 2 579 10 393<br>e-mail : janka@janka.cz                       | A PAC                                                                                                    |
| ROYAUME UNI,<br>IRLANDE :                            | <b>LENNOX INDUSTRIES Ltd</b><br>Tél : + 44 1604 669100<br>Fax : + 44 1604 669150<br>e-mail : ukmarketing@lennoxind.com            |                                                                                                    |
| RUSSIE :                                             | LENNOX DISTRIBUTION MOSCOW<br>Tél : + 7 095 233 29 55<br>Fax : + 7 095 926 56 50<br>e-mail : lennox.dist.moscow@co.ru             | Ser Martiner                                                                                                    |
| SLOVAQUIE :                                          | <b>LENNOX SLOVENSKO s.r.o.</b><br>Tél : + 421 2 44 87 19 27<br>Fax : + 421 2 44 88 64 72<br>e-mail : lennox.slovensko@lennox.sk   |                                                                                                    |
| UKRAINE :                                            | LENNOX DISTRIBUTION KIEV<br>Tél : + 380 44 461 87 75<br>Fax : + 380 44 461 87 75<br>e-mail : lennoxua@i.kiev.uav                  |                                                                                                    |
| AUTRES PAYS EUROPEENS,<br>AFRIQUE,<br>MOYEN-ORIENT : | LENNOX DISTRIBUTION<br>Tél : + 33 4 72 23 20 14<br>Fax : + 33 4 72 23 20 28<br>e-mail : marketing@lennoxdist.com                  | LENNOX °                                                                                                    |
|                                                      | Conformément à l'engagement permanent de Lenn                                                                                     | WWW.lennoxeurope.com                                                                                                    |

FLEXY-IOM-CL50-P-0504-F

susceptibles de modification sans préavis, ceci n'engageant pas la responsabilité de Lennox. Une installation, un réglage, une modification ou une opération de maintenance inadaptée peut endommager l'équipement et provoquer des blessures corporelles. L'installation et la maintenance doivent être confiées à un installateur ou à un technicien de maintenance qualifié.